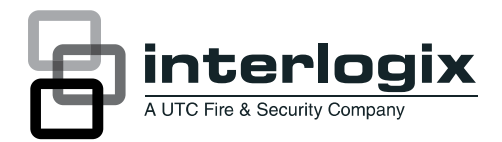

# ATS7200N Voice Reporting Module Installation Sheet

2

4

EN DE ES FI FR IT NL NO PL PT SV

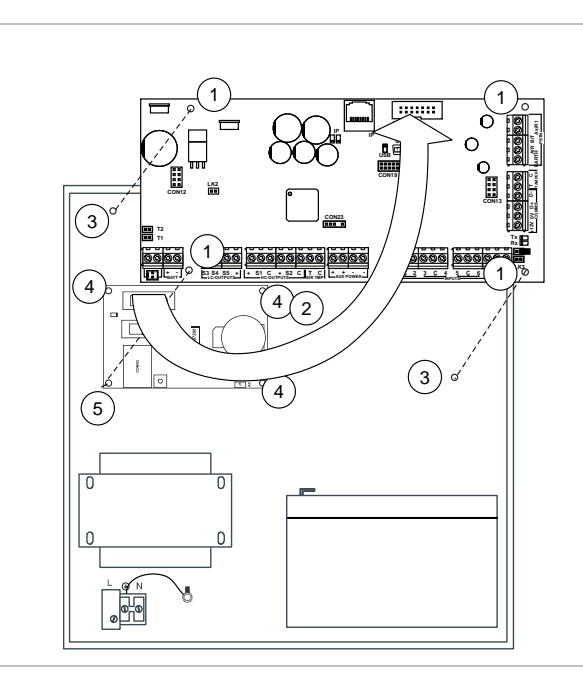

3

1

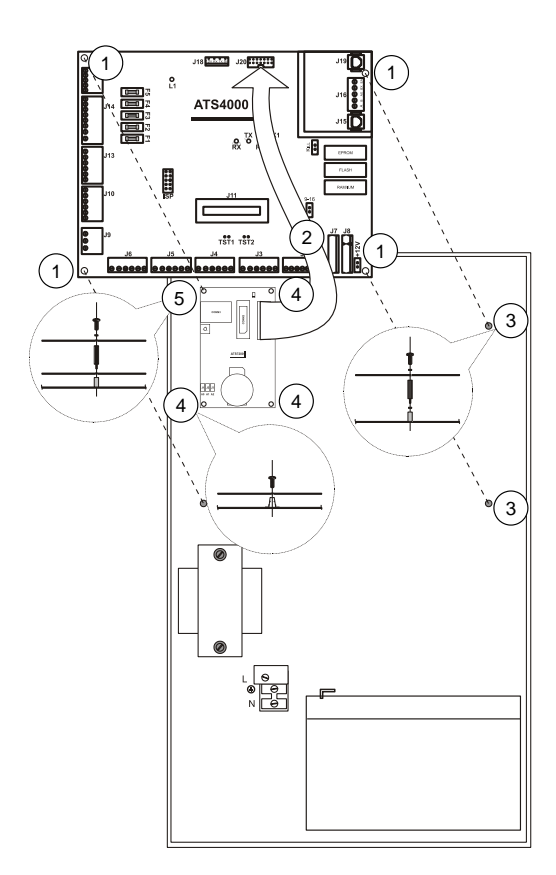

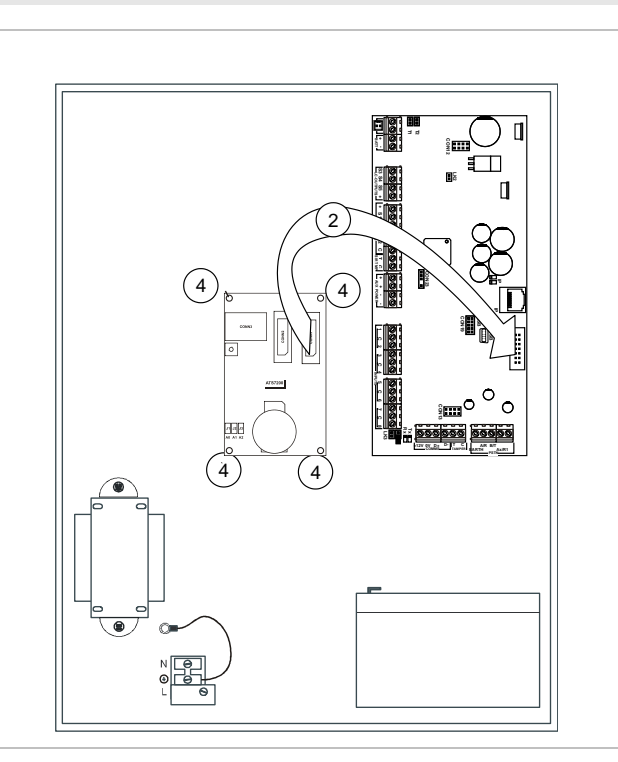

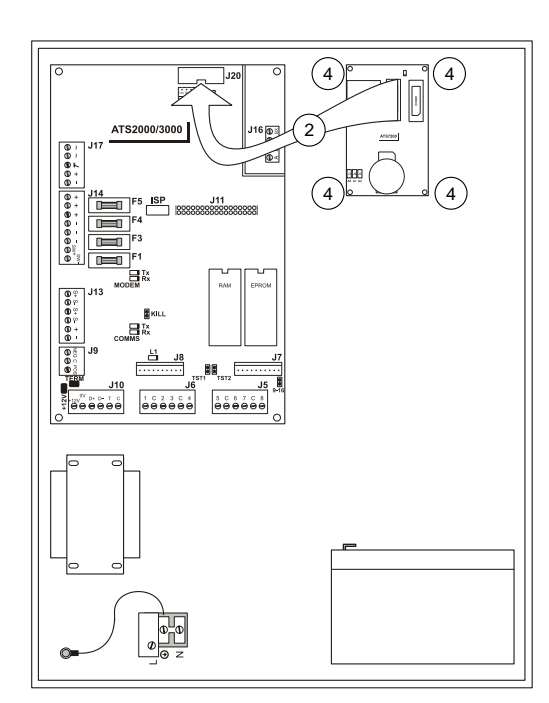

| - |
|---|
| ~ |
| - |
|   |

| M#         M#         RM           ATS7200         ATS7200           ATS7200         ATS7200           I         2           M         -           AM         -           RC 1         -           RC 2         -           RC 3         -           RC 4         -           RC 5         -           RC 6         -           RC 7         -           RC 8         -           RC 9         -           RC 1         -           RC 2         -           RC 3         -           RC 4         -           RC 5         -           RC 6         -           RC 7         -           RC 8         -           RC 9         -           RC 10         -           RC 11         -           RC 12         -           RC 14         -           RC 15         -           RC 16         -           RC 17         -           RC 18         -           RC 19         -           RC 10 | 5     |         |         |    |
|----------------------------------------------------------------------------------------------------|-------|---------|---------|----|
| ATS7200         ATS7200           1         2             AM                                                                                                    |       | M#      | M#      | RM |
| 1       2         LM          AM          RC1          RC2          RC3          RC4          RC5          RC6          RC7          RC8          RC9          RC11          RC12          RC13          RC14          RC15          RC16          RC17          RC18          RC19          RC11          RC12          RC13          RC14          RC15          RC16          RC17          RC18          RC19          RC19          RC20          RC21                                                                                                    |       | ATS7200 | ATS7200 |    |
| LM       -         AM       -         RC 1       -         RC 2       -         RC 3       -         RC 4       -         RC 5       -         RC 6       -         RC 7       -         RC 8       -         RC 9       -         RC 10       -         RC 11       -         RC 12       -         RC 13       -         RC 14       -         RC 15       -         RC 16       -         RC 17       -         RC 18       -         RC 19       -         RC 19       -         RC 19       -         RC 20       -                                                                                                    |       | 1       | 2       |    |
| AM       —         RC 1                                                                                                    | LM    | _       |         |    |
| RC 1         RC 2         RC 3         RC 4         RC 5         RC 6         RC 7         RC 8         RC 9         RC 10         RC 11         RC 12         RC 13         RC 14         RC 15         RC 16         RC 17         RC 18         RC 17         RC 18         RC 17         RC 18         RC 19         RC 19         RC 19         RC 12         RC 13         RC 14         RC 15         RC 16         RC 17         RC 18         RC 19         RC 12         RC 13         RC 14         RC 15         RC 16         RC 17         RC 18         RC 19         RC 20         RC 21                                                                                                    | AM    | —       |         |    |
| RC 2         RC 3         RC 4         RC 5         RC 6         RC 7         RC 8         RC 9         RC 10         RC 11         RC 12         RC 13         RC 14         RC 15         RC 16         RC 17         RC 18         RC 19         RC 16         RC 17         RC 18         RC 19         RC 10         RC 12         RC 13         RC 14         RC 15         RC 16         RC 17         RC 18         RC 19         RC 19         RC 19         RC 19         RC 19         RC 19         RC 19         RC 19         RC 19         RC 19         RC 19         RC 10         RC 11         RC 12         RC 13         RC 14         RC 15         RC 16         RC 17         RC 18         RC 19                                                                                                    | RC 1  |         |         |    |
| RC 3         RC 4         RC 5         RC 6         RC 7         RC 8         RC 9         RC 10         RC 11         RC 12         RC 13         RC 14         RC 15         RC 16         RC 17         RC 18         RC 19         RC 10         RC 11         RC 12         RC 13         RC 14         RC 15         RC 16         RC 17         RC 18         RC 19         RC 10         RC 17         RC 18         RC 19         RC 19         RC 10         RC 11         RC 12         RC 13         RC 14         RC 15         RC 16         RC 17         RC 18         RC 19         RC 19         RC 10         RC 11         RC 12         RC 13         RC 14         RC 15         RC 16         RC 17                                                                                                    | RC 2  |         |         |    |
| RC 4         RC 5         RC 6         RC 7         RC 8         RC 9         RC 10         RC 11         RC 12         RC 13         RC 14         RC 15         RC 16         RC 17         RC 18         RC 19         RC 10         RC 17         RC 18         RC 19         RC 10         RC 12         RC 13         RC 14         RC 15         RC 16         RC 17         RC 18         RC 19         RC 12         RC 13         RC 14         RC 15         RC 16         RC 17         RC 18         RC 19         RC 20         RC 21                                                                                                    | RC 3  |         |         |    |
| RC 5         RC 6         RC 7         RC 8         RC 9         RC 10         RC 11         RC 12         RC 13         RC 14         RC 15         RC 16         RC 17         RC 18         RC 19         RC 12         RC 13         RC 14         RC 15         RC 16         RC 17         RC 18         RC 19         RC 20         RC 21                                                                                                    | RC 4  |         |         |    |
| RC 6         RC 7         RC 8         RC 9         RC 10         RC 11         RC 12         RC 13         RC 14         RC 15         RC 16         RC 17         RC 18         RC 19         RC 19         RC 20         RC 21                                                                                                    | RC 5  |         |         |    |
| RC 7         RC 8         RC 9         RC 10         RC 11         RC 12         RC 13         RC 14         RC 15         RC 16         RC 17         RC 18         RC 19         RC 20         RC 21                                                                                                    | RC 6  |         |         |    |
| RC 8         RC 9         RC 10         RC 11         RC 12         RC 13         RC 14         RC 15         RC 16         RC 17         RC 18         RC 19         RC 20         RC 21                                                                                                    | RC 7  |         |         |    |
| RC 9         RC 10         RC 11         RC 12         RC 13         RC 14         RC 15         RC 16         RC 17         RC 18         RC 19         RC 20         RC 21                                                                                                    | RC 8  |         |         |    |
| RC 10         RC 11         RC 12         RC 13         RC 14         RC 15         RC 16         RC 17         RC 18         RC 19         RC 20         RC 21                                                                                                    | RC 9  |         |         |    |
| RC 11         RC 12         RC 13         RC 14         RC 15         RC 16         RC 17         RC 18         RC 19         RC 20         RC 21                                                                                                    | RC 10 |         |         |    |
| RC 12<br>RC 13<br>RC 14<br>RC 15<br>RC 16<br>RC 17<br>RC 18<br>RC 19<br>RC 20<br>RC 21                                                                                                    | RC 11 |         |         |    |
| RC 13<br>RC 14<br>RC 15<br>RC 16<br>RC 17<br>RC 18<br>RC 19<br>RC 20<br>RC 21                                                                                                    | RC 12 |         |         |    |
| RC 14<br>RC 15<br>RC 16<br>RC 17<br>RC 18<br>RC 19<br>RC 20<br>RC 21                                                                                                    | RC 13 |         |         |    |
| RC 15<br>RC 16<br>RC 17<br>RC 18<br>RC 19<br>RC 20<br>RC 21                                                                                                    | RC 14 |         |         |    |
| RC 16<br>RC 17<br>RC 18<br>RC 19<br>RC 20<br>RC 21                                                                                                    | RC 15 |         |         |    |
| RC 17<br>RC 18<br>RC 19<br>RC 20<br>RC 21                                                                                                    | RC 16 |         |         |    |
| RC 18<br>RC 19<br>RC 20<br>RC 21                                                                                                    | RC 17 |         |         |    |
| RC 19<br>RC 20<br>RC 21                                                                                                    | RC 18 |         |         |    |
| RC 20<br>RC 21                                                                                                    | RC 19 |         |         |    |
| RC 21                                                                                                    | RC 20 |         |         |    |
|                                                                                                    | RC 21 |         |         |    |

6

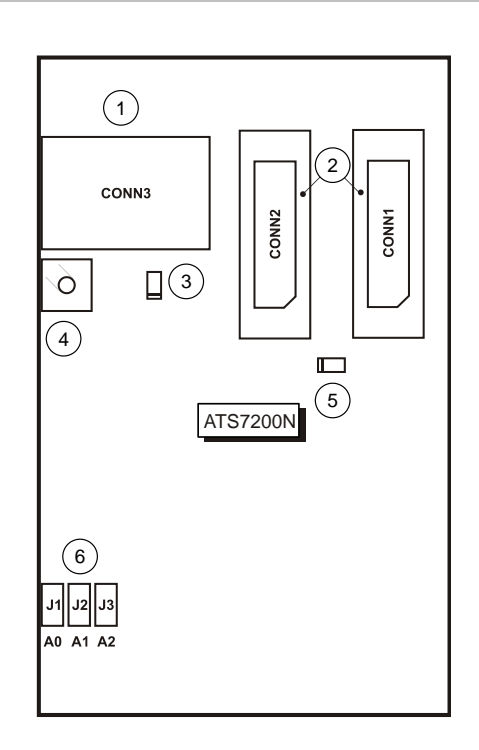

## **EN: Installation Sheet**

#### Description

ATS7200N enables event reporting by playing back recorded messages to 1, 2, 3 or 4 different reporting sites (Central Stations). Voice reporting takes place via the built-in dialler of the control panel (PSTN) or via the optional ISDN module.

#### Single and multiple voice module messages

A maximum of 2 voice reporting modules can be installed. There are 8 messages per module; the leader message, the address message and 6 alarm messages. If a second module is installed, all 8 messages for the second module will be alarm messages (see Table 2 on page 3).

#### **Mounting location**

The ATS7200N must be mounted inside ATS panel housing.

WARNING: Electrocution hazard. To avoid personal injury or death from electrocution, remove all sources of power and allow stored energy to discharge before installing or removing equipment.

#### Mounting the unit

#### Mounting the ATS7200 into the control panel ATS1000A-SM, ATS2000A-SM, ATS4000, ATS2300, and ATS3300

See figures 1 and 4.

- 1. Remove the screws (item 1) and lift off the control panel PCB.
- 2. Place the extension pillars with the plastic rings on top of the existing pillars (item 3).
- 3. Place the clips in the square holes (item 4).
- 4. Mount the ATS7200N using the screws and extension pillars (item 5).
- 5. Place the ATS control panel PCB back into its original position.

#### Mounting the ATS7200 into the control panel ATS1000A-MM, ATS2000A-MM, ATS2000, ATS3000, and ATS4500

See figures 2 and 4.

- 1. Place the clips in the square holes (item 4). Use metal pillars when available.
- 2. Mount the ATS7200N using screws.

#### Connecting the voice module

- Connect the flat cable (Figures 1 to 4, item 2) between the control panel (J20 or MI) and the ATS7200N (connector CON1 or CON2).
- 2. Connect the telephone line to the control panel or to the ISDN module.

### **Description of the ATS7200N**

#### Figure 6 legend

| #   | Description                     | Function                                                                                                    |
|-----|---------------------------------|----------------------------------------------------------------------------------------------------|
| (1) | CON3                            | Used for recording and checking messages                                                                                      |
| (2) | CON1/CON2<br>(System connector) | Communicates between the ATS7200N and the main panel                                                                          |
| (3) | LED (Red)                       | On: Record                                                                                                    |
|     |                                 | Blink: Playback                                                                                                    |
| (4) | Push button                     | Controls recording and checking of<br>reporting messages                                                                      |
| (5) | LED (Green)                     | MI LED                                                                                                    |
| (6) | Jumpers                         | Selects additional slave addresses in the<br>event that more than one voice reporting<br>module is used within the same panel |

## MI address selection and positioning jumpers

The address of the ATS7200N on the MI-bus is determined by three jumpers. These jumpers are labelled A0, A1 and A2. If only one module is used, all jumpers will be present. For the second module, jumper A0 will be removed.

Note: Jumpers A1 and A2 are for future applications.

Table 1: Jumpers

| Device Jumpers |    |    |    |         |              |
|----------------|----|----|----|---------|--------------|
|                | A0 | A1 | A2 |         |              |
| Module 1       | I  | Ι  | Ι  | Default | I = Inserted |
| Module 2       | R  | I  | I  |         | R = Removed  |

#### **Reporting sequence**

The ATS7200N first reports the leader message 1 followed by one or more of the alarm messages (3 to 8) and finally the address message 2. The leader message is repeated up to 10 times unless the user presses "0" to move over to the actual alarm message. If the user does not press zero in time, the panel hangs up and dials again later. When a second ATS7200N is installed, all 8 messages of the second unit are alarm messages. Therefore messages 3 to 16 will be available for alarm messages.

Note: The total recording time for the eight messages is 40 s.

Table 2: Reporting sequence

| Position                                      | Function                                                                                                   | Examples                                                                                              |
|-----------------------------------------------|----------------------------------------------------------------------------------------------------|----------------------------------------------------------------------------------------------------|
| Message 1<br>(Leader<br>message)              | Notifies the listener<br>that a voice report<br>message is waiting by<br>playing back a<br>number of times | "There is an alarm. Press<br>'0' (zero) for details".                                                 |
| Message 2<br>(Address<br>message)             | Specifies the address of the protected premises.                                                           | "At UTC Fire & Security,<br>Kelvinstraat, Weert. Press<br>'0' (zero) to acknowledge<br>this message". |
| Messages 3 to 8<br>(Alarm messages<br>1 to 6) | Reports different<br>alarm types (they can<br>be played back to any<br>MI-audio lines                      | "Burglary, Front door".<br>"Tamper".<br>"Mains Fail".                                                 |

### **Record mode**

#### To record a message:

- 1. Prepare a list of messages before starting recording. Use the programming sheet in Figure 5.
- 2. Turn on the power (reconnect the mains and the battery) and connect the telephone to CON3.
- 3. Pick up the handset of the programming telephone and put it to your ear.
- 4. Press the push button (Figure 6, item 4), wait for the beep, and start speaking.
- 5. Release the button only after you have finished recording the message.

**Note:** In case of a mistake, release the button for more than 10 seconds or press for less than 1 second to reset the programme and start recording again.

- 6. To record the next message, press the button again within the 10-second time-out and speak again after the beep.
- 7. Repeat steps 4 and 5 until you have recorded all 8 messages.

#### Figure 5 legend

| Item | Description            |
|------|------------------------|
| M#   | Message number         |
| RM   | Recorded voice message |
| LM   | Leader message         |
| AM   | Address message        |
| RC   | Reporting code         |

#### Check mode

#### To playback the recorded messages:

1. Press the push button (Figure 6, item 4) for less than one second.

**Note:** If it is pressed for more than 1 second, you go back into programming mode.

2. Listen to the messages that you have been recorded.

**Note:** At the end of either Record mode or Check mode, there will be 7 beeps to indicate that the module is now available for event reporting.

#### **Programming the Advisor Advanced**

Refer to the Advisor Advanced programming manual.

### **Programming the Advisor Master**

After recording the messages, program the Advisor Master by selecting the Voice protocol for 1 to 4 Central Stations (CS).

Program the voice protocol in Communications Options menu 19/9 for CS 1 to 4 with format No. 13 with Acknowledge:

```
Voice Reporting - Acknowledge
Format No: 13
```

— or —

Program the voice protocol in Communications Options menu 19/9 for CS 1 to 4 with format No. 14 without Acknowledge:

Voice Reporting - No Acknowledge Format No: 14

**Note:** With Voice Reporting Format 13 (Acknowledge), the receiver must confirm the message by pressing "0" to acknowledge the message. If the receiver does not confirm the message, the messages will be repeated.

Map the recording voice message to one of the reporting codes via menu 19/52. Refer to Table 3 below.

| Burg | glar | Alarm | - | Voice | Message | 0 |
|------|------|-------|---|-------|---------|---|
| Msg  | No:  |       |   |       |         |   |

#### Voice message programming table

Voice messages can be programmed to report on the occurrence of specific reporting codes. More than 1 reporting code may have the same voice message programmed. Reporting codes 1 to 11 are general alarms, while reporting

codes 12 to 21 are zone specific, that is, you can program the reporting codes to specific zones. The range is from 1 to 14.

Table 3: Reporting codes

| #   | Reporting code       | 1st ATS7200N installed | 2nd ATS7200N installed |
|-----|----------------------|------------------------|------------------------|
|     |                      | Message no.            | Message no.            |
| 1.  | Burglar Alarm        | 1–6                    | 1–14                   |
| 2.  | Tamper Alarm         | 1–6                    | 1–14                   |
| 3.  | Hold-up Alarm        | 1–6                    | 1–14                   |
| 4.  | Panic Alarm          | 1–6                    | 1–14                   |
| 5.  | Fire Alarm           | 1–6                    | 1–14                   |
| 6.  | Medical Alarm        | 1–6                    | 1–14                   |
| 7.  | Technical Alarm      | 1–6                    | 1–14                   |
| 8.  | Mains Fail           | 1–6                    | 1–14                   |
| 9.  | DGP Offline          | 1–6                    | 1–14                   |
| 10. | Area Disarmed        | 1–6                    | 1–14                   |
| 11. | Area Armed           | 1–6                    | 1–14                   |
| 12. | 130 BA Burglary      | 1–6                    | 1–14                   |
| 13. | 131 BA Perimeter     | 1–6                    | 1–14                   |
| 14. | 132 BA Interior      | 1–6                    | 1–14                   |
| 15. | 133 BA 24 Hour       | 1–6                    | 1–14                   |
| 16. | 134 BA Entry/Exit    | 1–6                    | 1–14                   |
| 17. | 135 BA Day/Night     | 1–6                    | 1–14                   |
| 18. | 136 BA Outdoor       | 1–6                    | 1–14                   |
| 19. | 137 BA Tamper        | 1–6                    | 1–14                   |
| 20. | 138 BA Near Alarm    | 1–6                    | 1–14                   |
| 21. | 140 UA General Alarm | 1–6                    | 1–14                   |

Default message number 0 = No message.

Reporting code 12 (130, BA Burglary) and reporting code 1 (Burglar Alarm) are the same events. If reporting code 12 (130, Burglary) is programmed with an alarm message, then this will override reporting code 1 (Burglar Alarm).

## **Specifications**

| 12 V via ribbon cable<br>from control panel |
|---------------------------------------------|
| 50 mA                                       |
| 8 messages<br>(total recording time 40 s)   |
| 3 kHZ                                       |
| 80 x 50 x 20 mm                             |
| 123 g                                       |
| +10 to 50°C                                 |
| Yes                                         |
| Yes                                         |
| "0"                                         |
|                                             |

| Manufacturer  | UTC Fire & Security Americas Corporation, Inc.<br>1275 Red Fox Rd., Arden Hills, MN 55112-6943, USA                                                                                                    |
|---------------|----------------------------------------------------------------------------------------------------|
|               | Authorized EU manufacturing representative:<br>UTC Fire & Security B.V.<br>Kelvinstraat 7, 6003 DH Weert, Netherlands                                                                                                    |
| Certification | CE                                                                                                    |
|               | 1999/5/EC (R&TTE directive): Hereby, UTC Fire & Security declares that this device is in compliance with the essential requirements and other relevant provisions of Directive 1999/5/EC.                                                                                                    |
|               | 2002/96/EC (WEEE directive): Products marked with<br>this symbol cannot be disposed of as unsorted<br>municipal waste in the European Union. For proper<br>recycling, return this product to your local supplier<br>upon the purchase of equivalent new equipment, or<br>dispose of it at designated collection points. For more<br>information see: www.recyclethis.info. |

### **Contact information**

www.utcfireandsecurity.com or www.interlogix.com

For customer support, see www.utcfssecurityproducts.eu

## **DE: Installationsanleitung**

### Anwendungsbereich

Das ATS7200N ermöglicht die Ereignisübertragung durch Wiedergabe von zuvor aufgezeichneten Meldungen an 1, 2, 3 oder 4 verscheidene Rufnummern (Wachdiensten). Die Sprachübertragung findet mithilfe des eingebauten Wählgeräts der Einbruchmeldezentrale (PSTN) oder über das optionale ISDN-Modul statt.

### Einzelne und mehrere Sprachmodulmeldungen

Maximal 2 Sprachmodule können installiert werden. Jedes Modul verfügt über 8 Meldungen: die Einleitungsmeldung, die Adressmeldung und 6 Alarmmeldungen. Wenn ein zweites Modul installiert wird, handelt es sich bei allen 8 Meldungen für das zweite Modul um Alarmmeldungen (siehe Tabelle 2 auf Seite 6).

### Montage

Das ATS7200N muss im Gehäuse einer ATS-Einbruchmeldezentrale montiert werden.

WARNUNG: Schalten Sie die Netzspannung ab, bevor Sie das Gehäuse öffnen. Ziehen Sie den Netzstecker aus der Wandsteckdose, oder unterbrechen Sie die Spannungsversorgung mit dem zugehörigen Sicherungsautomaten. Unterbrechen Sie die Zuleitung zu der Batterie (falls zutreffend).

### Befestigen des Moduls

#### Befestigen des ATS7200N in der Einbruchmeldezentrale ATS1000A-SM, ATS2000A-SM, ATS4000, ATS2300, ATS3300

Siehe Abbildung 1 und 4.

- 1. Entfernen Sie die Schrauben (Position 1), und heben Sie die Einbruchmeldezentralen-Platine an.
- Platzieren Sie die Erweiterungsstützen mit den Kunststoffringen oben auf den vorhandenen Stützen (Position 3).
- 3. Platzieren Sie die Klammern in den rechteckigen Löchern (Position 4).
- 4. Befestigen Sie das ATS7200N mithilfe der Schrauben und der Erweiterungsstützen (Position 5).
- 5. Platzieren Sie die ATS-Einbruchmeldezentralen-Platine wieder an ihrer ursprünglichen Position.

#### Befestigen des ATS7200N in der Einbruchmeldezentrale ATS1000A-MM, ATS2000A-MM, ATS2000, ATS3000, ATS4500

Siehe Abbildung 2 und 3.

- 1. Platzieren Sie die Klammern in den rechteckigen Löchern (Position 4). Verwenden Sie Metallpfosten, falls verfügbar.
- 2. Befestigen Sie das ATS7200N mithilfe von Schrauben.

#### Anschließen des Sprachmoduls

- Schließen Sie das Flachbandkabel (Abbildung 1–4, Position 2) zwischen der Einbruchmeldezentrale (Anschluss J20 oder MI) und dem ATS7200N (Anschluss CON1 oder CON2) an.
- Schließen Sie die Telefonleitung an die Einbruchmeldezentrale oder das ISDN-Modul an.

### **Beschreibung des ATS7200N**

#### Abbildung 6 Legende

| Nr. | Beschreibung                   | Funktion                                                                                                    |
|-----|--------------------------------|----------------------------------------------------------------------------------------------------|
| (1) | CON3                           | Dient zum Aufzeichnen und Überprüfen von Meldungen                                                                                                 |
| (2) | CON1/CON2<br>(Systemanschluss) | Verbindung zwischen dem ATS7200N und der Einbruchmeldezentrale                                                                                     |
| (3) | LED (rot)                      | An: Aufnahme                                                                                                    |
|     |                                | Blinkt: Wiedergabe                                                                                                    |
| (4) | Drucktaster                    | Steuert das Aufzeichnen und Überprüfen von Übertragungsmeldungen                                                                                   |
| (5) | LED (grün)                     | MI LED                                                                                                    |
| (6) | Steckbrücken                   | Wählt zusätzliche Slave-Adressen für den<br>Fall aus, dass mehrere Sprachmodule<br>innerhalb derselben Einbruchmelde-<br>zentrale verwendet werden |

#### MI-Adressenauswahl und Einstellung der Steckbrücken

Die Adresse des ATS7200N auf dem MI-Bus wird durch drei Steckbrücken festgelegt. Diese Steckbrücken sind

gekennzeichnet als A0, A1 und A2. Wenn nur ein Modul verwendet wird, verbleiben alle Steckbrücken gesteckt. Für das zweite Modul wird Steckbrücke A0 entfernt.

**Hinweise:** Die Steckbrücken A1 und A2 sind für künftige Anwendungen vorgesehen.

#### Tabelle 1: Steckbrücken

| Gerät   | rät Steckbrücken |    |    |          |                |
|---------|------------------|----|----|----------|----------------|
|         | A0               | A1 | A2 |          |                |
| Modul 1 | Ι                | Ι  | Ι  | Standard | I = Eingesetzt |
| Modul 2 | R                | I  | I  |          | R = Entfernt   |

## Übertragungsreihenfolge

Das ATS7200N überträgt zuerst die Einleitungsmeldung 1, gefolgt von einer oder mehreren Alarmmeldungen (3 bis 8) und schließlich der Adressmeldung 2. Die Einleitungsmeldung wird bis zu 10 Mal wiederholt, bis der Benutzer "0" drückt, um zur eigentlichen Alarmmeldung zu wechseln. Wenn der Benutzer die 0 nicht rechtzeitig drückt, beendet die Einbruchmeldezentrale die Verbindung und wählt später nochmals an. Wenn ein zweites ATS7200N installiert ist, sind alle 8 Meldungen auf dem zweiten Modul Alarmmeldungen. Daher stehen die Meldungen 3 bis 16 nur für Alarmmeldungen zur Verfügung.

**Hinweise:** Die gesamte Aufnahmezeit für die acht Meldungen beträgt 40 s.

#### Tabelle 2: Übertragungsreihenfolge

| Position                                     | Funktion                                                                                                    | Beispiele                                                                                                    |
|----------------------------------------------|----------------------------------------------------------------------------------------------------|----------------------------------------------------------------------------------------------------|
| Meldung1<br>(Einleitungs-<br>meldung)        | Benachrichtigt<br>mehrfach den<br>Empfänger, dass eine<br>Sprachnachricht auf die<br>Wiedergabe wartet.               | "Es gibt einen Alarm.<br>Drücken Sie '0' (Null),<br>um Details zu<br>erfahren".                                        |
| Meldung 2<br>(Adressmeldung)                 | Gibt die Adresse des<br>überwachten<br>Sicherungsbereichs an.                                                         | "Bei UTC Fire &<br>Security, Kelvinstraat,<br>Weert. Drücken Sie '0'<br>(Null), um diese<br>Meldung zu<br>bestätigen". |
| Meldung 3 bis 8<br>(Alarmmeldung 1<br>bis 6) | Überträgt verschiedene<br>Alarmtypen (diese<br>können über jegliche<br>MI-Audioleitungen<br>wiedergegeben<br>werden). | "Einbruch, Vordertür".<br>"Sabotage".<br>"Netzausfall".                                                                |

#### Aufzeichnungsmodus

So zeichnen sie eine Meldung auf:

- Bereiten Sie eine Liste mit Meldungen vor, bevor Sie mit dem Aufzeichnen beginnen. Verwenden Sie die Programmierblätter (Abbildung 5).
- Schalten Sie die Spannung ein (schließen Sie das Stromnetz und die Batterie an), und verbinden Sie das Telefon mit CON3.
- 3. Heben Sie den Handapparat des für die Programmierung verwendeten Telefons ab, und halten Sie ihn an das Ohr.
- 4. Drücken Sie den Drucktaster (Abbildung 6, Position 4) neben dem RJ12-Anschluss, warten Sie auf den Piepton, und sprechen Sie.

5. Lassen Sie den Taster erst los, nachdem Sie die Meldung vollständig aufgezeichnet haben.

**Hinweise:** Wenn Ihnen ein Fehler unterläuft, lassen Sie den Taster länger als 10 Sekunden los, oder drücken Sie ihn weniger als 1 Sekunde lang, um das Programm zurückzusetzen und mit der Aufzeichnung wieder zu beginnen.

- 6. Um die nächste Meldung aufzuzeichnen, drückenSie den Taster nochmals innerhalb der Frist von 10 Sekunden, und sprechen Sie wiederum nach dem Piepton.
- 7. Wiederholen Sie die Schritte 4 und 5, bis Sie alle 8 Meldungen aufgezeichnet haben.

#### Abbildung 5 Legende

| Position | Beschreibung                   |
|----------|--------------------------------|
| M#       | Meldungs Nr.                   |
| RM       | Aufgezeichnete Sprachnachricht |
| LM       | Einleitungsmeldung             |
| AM       | Adressmeldung                  |
| RC       | Übertragungscode               |

#### Prüfmodus

#### Wiedergeben der aufgezeichneten Meldungen:

 Drücken Sie den Drucktaster (Abbildung 6, Position 4) für eine Zeitdauer von weniger als 1 Sekunde.

Hinweise: Wenn Sie den Taster länger als 1 Sekunde drücken, kehren Sie in den Programmiermodus zurück.

2. Hören Sie die Meldungen an, die Sie aufgezeichnet haben.

**Hinweise:** Am Ende von Aufzeichnungsmodus oder Prüfmodus werden 7 Pieptöne ausgegeben, um darauf hinzuweisen, dass das Modul jetzt für die Ereignisübertragung verfügbar ist.

### Programmieren der Advisor Master-Einbruchmeldezentrale

Nachdem Sie die Meldungen aufgezeichnet haben, programmieren Sie die Advisor Master-Einbruchmeldezentrale, indem Sie das Sprachprotokoll für Wachdienste 1 bis 4 (Wachdienst 1..4) auswählen.

Programmieren Sie das Sprachprotokoll im Menü DWG/Übertragung 19/9 für WD 1 bis 4 mit Format Nr. 13 mit Quittierung:

> Sprachtext - Quittierung Format Nr. 13

— oder —

Programmieren Sie das Sprachprotokoll im Menü Kommunikationsoptionen 19/9 für CS 1 bis 4 mit Format Nr. 14 ohne Quittierung:

> Sprachtext - Keine Quittierung Format Nr: 14

**Hinweise:** Bei Sprachübertragungsformat 13 (Quittierung) muss der Empfänger die Meldung bestätigen, indem er "0" drückt. Wenn der Empfänger die Meldung nicht bestätigt, wird die Meldung wiederholt.

Ordnen Sie die aufgezeichnete Sprachnachricht einem der Übertragungsereignisse über Menü 19/52 zu. (Siehe Tabelle 3 unten).

| Einbr | ruch - | Sprachtext | 0 |
|-------|--------|------------|---|
| Txt N | Ir:    |            |   |

## Programmieren der Advisor Advanced-Einbruchmeldezentrale

Siehe das Advisor Advanced-Programmierhandbuch.

## Programmiertabelle für Sprachnachrichten

Sprachmeldungen können programmiert werden, um bei Auftreten bestimmter Ereignisse zugewiesene Meldungen zu übertragen. Für mehr als 1 Übertragunsereignis kann dieselbe Sprachmeldung programmiert werden. Bei den Übertragungsmeldungen 1–11 handelt es sich um allgemeine Alarme, während die Übertragungsmeldungen 12–21 meldegruppenspezifisch sind. Dies bedeutet, dass Sie die Übertragungsmeldungen für bestimmte Meldegruppen programmieren können. Der Bereich erstreckt sich von 1–14.

#### Tabelle 3: Übertragungsmeldungs

| Nr. | Übertragungsmeldung        | 1. ATS7200N<br>installiert | 2. ATS7200N<br>installiert |
|-----|----------------------------|----------------------------|----------------------------|
|     |                            | Meldungs Nr.               | Meldungs Nr.               |
| 1.  | Einbruchalarm              | 1–6                        | 1–14                       |
| 2.  | Sabotagealarm              | 1–6                        | 1–14                       |
| 3.  | Bedrohungsalarm            | 1–6                        | 1–14                       |
| 4.  | Überfallalarm              | 1–6                        | 1–14                       |
| 5.  | Brandalarm                 | 1–6                        | 1–14                       |
| 6.  | Notrufalarm                | 1–6                        | 1–14                       |
| 7.  | Technischer Alarm          | 1–6                        | 1–14                       |
| 8.  | Netzausfall                | 1–6                        | 1–14                       |
| 9.  | AME Offline                | 1–6                        | 1–14                       |
| 10. | Bereich unscharf           | 1–6                        | 1–14                       |
| 11. | Bereich scharf             | 1–6                        | 1–14                       |
| 12. | 130 BA Einbruchalarm       | 1–6                        | 1–14                       |
| 13. | 131 BA Außenalarm          | 1–6                        | 1–14                       |
| 14. | 132 BA Internalarm         | 1–6                        | 1–14                       |
| 15. | 133 BA 24 Stundenalarm     | 1–6                        | 1–14                       |
| 16. | 134 BA Ein-/Austrittsalarm | 1–6                        | 1–14                       |
| 17. | 135 BA Tag/Nachtalarm      | 1–6                        | 1–14                       |
| 18. | 136 BA Außenalarm          | 1–6                        | 1–14                       |
| 19. | 137 BA Sabotagealarm       | 1–6                        | 1–14                       |
| 20. | 138 BA Näherungsalarm      | 1–6                        | 1–14                       |
| 21. | 140 UA Sammelalarm         | 1–6                        | 1–14                       |

Übertragungsmeldung 12 (130, BA Einbruchalarm) und Übertragungsmeldung 1 (Einbruchalarm) sind dieselben Ereignisse. Wenn die Übertragungsmeldung 12 (130, Einbruchalarm) mit einer Alarmmeldung programmiert wird, dann wird dadurch Übertragungsmeldung 1 (Einbruchalarm) überschrieben.

## Technische Daten

| Versorgungsspannung                                          | 12 V über Flachbandkabel von der<br>Einbruchmeldezentrale |
|--------------------------------------------------------------|-----------------------------------------------------------|
| Stromaufnahme                                                | 50 mA                                                     |
| Aufzeichnungskapazität                                       | 8 Meldungen (gesamte<br>Aufzeichnungszeit 40 s)           |
| Aufzeichnungsbandbreite                                      | 3 kHZ                                                     |
| Abmessungen                                                  | 80 x 50 x 20 mm                                           |
| Gewicht                                                      | 123 g                                                     |
| Temperatur                                                   | +10 bis 50°C                                              |
| Nicht flüchtiger Speicher                                    | Ja                                                        |
| Automatische<br>Verstärkungsregelung bei der<br>Aufzeichnung | Ja                                                        |
| Quittierung durch DTMF-Code                                  | "O"                                                       |

## **Rechtliche Hinweise**

| Hersteller     | UTC Fire & Security Americas Corporation, Inc.<br>1275 Red Fox Rd., Arden Hills, MN 55112-6943, USA                                                                                                    |
|----------------|----------------------------------------------------------------------------------------------------|
|                | Autorisierter EU-Herstellungsrepräsentant:<br>UTC Fire & Security B.V.<br>Kelvinstraat 7, 6003 DH Weert, Niederlande                                                                                                    |
| Zertifizierung | CE                                                                                                    |
|                | 1999/5/EC (R&TTE): Hiermit erklärt UTC Fire &<br>Security, dass diese Vorrichtung gemäß den<br>wesentlichen Anforderungen und anderen relevanten<br>Bestimmungen der Direktive 1999/5/EC entspricht.                                                                                                    |
|                | 2002/96/EC (WEEE): Produkte die mit diesem Symbol<br>gekennzeichnet sind, dürfen nicht als unsortierter<br>städtischer Abfall in der europäischen Union entsorgt<br>werden. Für die korrekte Wiederverwertung bringen<br>Sie dieses Produkt zu Ihrem lokalen Lieferanten nach<br>dem Kauf der gleichwertigen neuen Ausrüstung<br>zurück, oder entsorgen Sie das Produkt an den<br>gekennzeichneten Sammelstellen. Weitere<br>Informationen hierzu finden Sie auf der folgenden<br>Website: www.recyclethis.info. |

### Kontaktinformation

www.utcfireandsecurity.com oder www.interlogix.com

Kontaktinformationen für den Kundendienst finden Sie unter www.utcfssecurityproducts.de

Standardmeldungsnummer 0 = Keine Meldung.

## ES: Instrucciones de instalación

## Descripción

La unidad ATS7200N permite informar de eventos, mediante la reproducción de mensajes pregrabados, a 1, 2, 3 o 4 ubicaciones (receptoras). Los informes de voz se transmiten a través del marcador integrado del panel de control (RTC) o a través del módulo RDSI opcional.

#### Mensajes sencillos y múltiples del módulo de voz

Se pueden instalar un máximo de dos módulos de informes de voz. Cada módulo cuenta con ocho mensajes: el mensaje principal, el mensaje de la dirección y seis mensajes de alarma. Si se instala un segundo módulo, los ocho mensajes del segundo módulo serán mensajes de alarma (vea la Tabla 2 en la página 9).

## Antes del montaje

La unidad ATS7200N se monta en una caja de panel ATS.

**ATENCIÓN:** Desconecte la alimentación antes de abrir la caja. Desconecte el enchufe de la pared, o bien desconecte la alimentación mediante un circuito de protección. Desconecte la batería (si la hay).

#### Montaje de la unidad

Montaje de la unidad ATS7200N en el panel de control ATS1000A-SM, ATS2000A-SM, ATS4000, ATS2300 y ATS3300

Vea figuras 1 y 4.

- 1. Retire los tornillos (elemento 1) y separe el PCB del panel de control.
- Sitúe los separadores de ampliación con las arandelas de plástico en la parte superior de los separadores existentes (elemento 3).
- 3. Sitúe las sujecciones en los agujeros cuadrados (elemento 4).
- 4. Monte la unidad ATS7200N con los tornillos y los separadores de ampliación (elemento 5).
- 5. Coloque en su sitio el PCB del panel de control ATS.

#### Montaje de la unidad ATS7200N en el panel de control ATS1000A-MM, ATS2000A-MM, ATS2000, ATS3000 y ATS4500

Vea figuras 2 y 3.

- Sitúe las sujecciones en los agujeros cuadrados (elemento 4); utilice los separadores metálicos si los hay.
- 2. Utilice tornillos para montar la unidad ATS7200N.

#### Conexión del módulo de voz

- Conecte el cable plano (figuras 1–4, elemento 2) entre el panel de control (conector J20 o MI) y la unidad ATS7200N (conector CON1 o CON2).
- 2. Conecte la línea telefónica al panel de control o al módulo RDSI.

## Descripción de la unidad ATS7200N

#### Figura 6 Leyenda

| N٥  | Descripción                          | Función                                                                                                    |  |
|-----|--------------------------------------|----------------------------------------------------------------------------------------------------|--|
| (1) | CON3                                 | Para grabar y comprobar mensajes                                                                                                    |  |
| (2) | CON1/CON2<br>(Conectores de sistema) | Comunica la unidad ATS7200N con<br>el panel principal                                                                                     |  |
| (3) | LED (Rojo)                           | Encendido: Grabando                                                                                                    |  |
|     |                                      | Parpadeando: Reproduciendo                                                                                                    |  |
| (4) | Pulsador                             | Controla la grabación y la<br>comprobación de los mensajes                                                                                |  |
| (5) | LED (Verde)                          | MI LED                                                                                                    |  |
| (6) | Puentes                              | Seleccionan direcciones esclavas<br>adicionales, en el caso de que se<br>utilice más de un módulo de informes<br>de voz en el mismo panel |  |

## Selección de direcciones del bus MI y posicionamiento de los puentes

Tres puentes determinan la dirección de la unidad ATS7200N en el bus MI. Estos puentes están etiquetados como A0, A1 y A2. Si sólo se utiliza un módulo, todos los puentes estarán presentes. Para utilizar el segundo módulo, habrá que retirar el puente A0.

**Nota:** Los puentes A1 y A2 se utilizan para funciones de las que se hablará en otra sección de este manual.

| Tabla 1: Puentes |     |      |    |                |               |  |
|------------------|-----|------|----|----------------|---------------|--|
| Dispositivo      | Pue | ntes |    |                |               |  |
|                  | A0  | A1   | A2 |                |               |  |
| Módulo 1         | Ι   | Ι    | Ι  | Predeterminado | I = Insertado |  |
| Módulo 2         | R   | I    | I  |                | R = Retirado  |  |
|                  |     |      |    |                |               |  |

## Secuencia de los informes

La unidad ATS7200N emite en primer lugar el mensaje principal 1, seguido de uno o más mensajes de alarma (3 al 8) y, por último, el mensaje de la dirección 2. El mensaje principal se llega a repetir hasta 10 veces, a no ser que el usuario pulse "0" para pasar al mensaje de alarma. Si el usuario no pulsa "0" a tiempo, el panel corta la conexión y lo intenta de nuevo más tarde. Si hay una segunda unidad ATS7200N instalada, los 8 mensajes de la segunda unidad son mensajes de alarma. Por tanto, los mensajes que van del 3 al 16 están destinados a mensajes de alarma.

**Nota:** El tiempo total de grabación para los 8 mensajes es de 40 segundos.

#### Tabla 2: Secuencia de los informes

| Posición                                                                                                    | Función                                                                                                    | Ejemplos                                                                                     |  |
|----------------------------------------------------------------------------------------------------|----------------------------------------------------------------------------------------------------|----------------------------------------------------------------------------------------------|--|
| Mensaje 1<br>(mensaje<br>principal)                                                                                                    | Reproduce el mensaje<br>principal varias veces<br>para notificar que hay<br>un mensaje de voz<br>(informe) pendiente | "Hay una alarma.<br>Presione '0' (cero) para<br>ver los detalles".                           |  |
| Mensaje 2<br>(Mensaje de la<br>dirección)                                                                                                    | Especifica la dirección<br>del local protegido                                                                       | "En UTC Fire &<br>Security, Kelvinstraat,<br>Weert. Pulse '0' para<br>aceptar este mensaje". |  |
| Mensajes 3 a 8<br>(mensajes de<br>alarma 1 a 6)<br>Informa acerca de los<br>diferentes tipos de<br>alarma (se pueden<br>reproducir en líneas de<br>audio del bus MI) |                                                                                                    | "Robo, puerta principal".<br>"Tamper".<br>"Fallo de alimentación".                           |  |

#### Modo grabación

#### Para grabar un mensaje:

- 1. Prepare una lista de mensajes antes de comenzar a grabar. Utilice las hojas de programación (figura 5).
- Encienda la unidad (vuelva a conectar la alimentación y la batería) y conecte el teléfono a CON3.
- 3. Descuelgue el auricular del teléfono de programación y escuche.
- Apriete el pulsador (figura 6, elemento 4) situado junto al conector RJ12, espere la señal sonora y comience a hablar.
- 5. No suelte el pulsador hasta que haya terminado de grabar el mensaje.

**Nota:** Si se equivoca, suelte el pulsador durante más de 10 segundos o apriételo durante más de 1 segundo, para reponer el programa y comenzar de nuevo a grabar.

- Para grabar el siguiente mensaje, apriete el pulsador de nuevo durante 10 segundos y vuelva a hablar después de la señal sonora.
- 7. Repita los pasos 4 y 5 hasta que haya grabado los 8 mensajes.

#### Figura 5 Leyenda

| Elemento | Descripción             |  |  |
|----------|-------------------------|--|--|
| M#       | Nº de mensaje           |  |  |
| RM       | Mensaje de voz grabado  |  |  |
| LM       | Mensaje principal       |  |  |
| AM       | Mensaje de la dirección |  |  |
| RC       | Código de informe       |  |  |

#### Modo prueba

#### Reproducción de los mensajes grabados:

1. Apriete el pulsador (figura 6, elemento 4) menos de un segundo.

**Nota:** Si se pulsa más de un segundo volverá al modo programación.

2. Escuche los mensajes grabados.

**Nota:** Cada vez que finaliza el modo Grabación o el modo Prueba, sonarán 7 señales sonoras para indicar que la unidad está lista para la información de eventos.

#### Programación de Advisor Advanced

Consulte el manual de programación de Advisor Advanced.

#### Programación de Advisor Master

Después de grabar los mensajes es necesario programar Advisor Master, para ello seleccione el Protocolo de voz para las receptoras 1 a 4.

Programe el Protocolo de voz para las receptoras 1 a 4 con nº de formato 13 con reconocimiento, en el menú Opciones de comunicación 19/9:

Informe de voz-Con reconocimiento Formato N°: 13

— o —

Programe el Protocolo de voz para las receptoras 1 a 4 con nº de formato 14 sin reconocimiento, en el menú Opciones de comunicación 19/9:

Informe de voz-Sin reconocimiento Formato N°: 14

**Nota:** Con el formato 13 de informes de voz (con reconocimiento), el receptor tiene que confirmar la recepción del mensaje pulsando "0". Si el receptor no confirma la recepción del mensaje, el mensaje o mensajes se repetirán.

Asigne los mensajes de voz grabados a uno de los códigos de informe mediante el menú 19/52 (vea la Tabla 3 más adelante).

Alarma de robo-Mensaje de voz O N° de mensaje:

#### Tabla de programación de mensajes de voz

Los mensajes de voz se pueden programar para informar de incidencias de códigos de informe específicos. Es posible programar el mismo mensaje de voz para varios códigos de informe. Los códigos de informe que van del 1 al 11 son alarmas generales, mientras que los códigos de informe del 12 al 21 son específicos de ciertas zonas. Esto significa que los códigos de informe se pueden programar para zonas específicas. El rango va de 1 a 14.

#### Tabla 3: Códigos de informe

| N° | Código de informe | Primera unidad<br>ATS7200N<br>Mensaje nº | Segunda unidad<br>ATS7200N<br>Mensaje nº |
|----|-------------------|------------------------------------------|------------------------------------------|
| 1. | Alarma robo       | 1 a 6                                    | 1 a 14                                   |
| 2. | Alarma tamper     | 1 a 6                                    | 1 a 14                                   |
| 3. | Alarma atraco     | 1 a 6                                    | 1 a 14                                   |
| 4. | Alarma pánico     | 1 a 6                                    | 1 a 14                                   |
| 5. | Alarma incendio   | 1 a 6                                    | 1 a 14                                   |

| N٥  | Código de informe            | Primera unidad<br>ATS7200N<br>Mensaje n⁰ | Segunda unidad<br>ATS7200N<br>Mensaje nº |
|-----|------------------------------|------------------------------------------|------------------------------------------|
| 6.  | Alarma médica                | 1 a 6                                    | 1 a 14                                   |
| 7.  | Alarma técnica               | 1 a 6                                    | 1 a 14                                   |
| 8.  | Fallo alimentación           | 1 a 6                                    | 1 a 14                                   |
| 9.  | DGP fuera de línea           | 1 a 6                                    | 1 a 14                                   |
| 10. | Área desarmada               | 1 a 6                                    | 1 a 14                                   |
| 11. | Área armada                  | 1 a 6                                    | 1 a 14                                   |
| 12. | 130 BA robo                  | 1 a 6                                    | 1 a 14                                   |
| 13. | 131 BA perímetro             | 1 a 6                                    | 1 a 14                                   |
| 14. | 132 BA interior              | 1 a 6                                    | 1 a 14                                   |
| 15. | 133 BA 24 horas              | 1 a 6                                    | 1 a 14                                   |
| 16. | 134 BA entrada/salida        | 1 a 6                                    | 1 a 14                                   |
| 17. | 135 BA día/noche             | 1 a 6                                    | 1 a 14                                   |
| 18. | 136 BA exterior              | 1 a 6                                    | 1 a 14                                   |
| 19. | 137 BA tamper                | 1 a 6                                    | 1 a 14                                   |
| 20. | 138 BA alar.<br>aproximación | 1 a 6                                    | 1 a 14                                   |
| 21. | 140 UA alarma general        | 1 a 6                                    | 1 a 14                                   |

Número de mensaje predeterminado 0 = Nº de mensaje.

Los códigos de informe 12 (130 BA robo) y 1 (Alarma robo) se refieren al mismo evento. Si se programa un mensaje de alarma para el código 12 (130 robo), dicho mensaje sustituirá al del código de informe 1 (Alarma robo).

## Especificaciones técnicas

| Fuente de alimentación                                 | 12 V de CC por cable plano<br>desde el panel de control |  |
|--------------------------------------------------------|---------------------------------------------------------|--|
| Suministro de corriente                                | 50 mA                                                   |  |
| Capacidad de grabación                                 | 8 mensajes (tiempo total de<br>grabación: 40 segundos)  |  |
| Ancho de banda de la grabación                         | 3 kHZ                                                   |  |
| Dimensiones                                            | 80 x 50 x 20 mm                                         |  |
| Peso                                                   | 123 g                                                   |  |
| Temperatura                                            | De +10 a 50°C                                           |  |
| Memoria no volátil                                     | Sí                                                      |  |
| Control de ganancia automático<br>durante la grabación | Sí                                                      |  |
| Reconocimiento por código DTMF                         | "0"                                                     |  |
|                                                        |                                                         |  |

### Información de la normativa

| Fabricante  | UTC Fire & Security Americas Corporation, Inc.<br>1275 Red Fox Rd., Arden Hills, MN 55112-6943, USA                  |
|-------------|----------------------------------------------------------------------------------------------------|
|             | Representante autorizado en UE del fabricante:<br>UTC Fire & Security B.V.<br>Kelvinstraat 7, 6003 DH Weert, Holanda |
| Certificado | CE                                                                                                    |
|             | 1999/5/EC (Directiva R&TTE): Por la presente, UTC<br>Fire & Security declara que este dispositivo cumple             |

con los requerimientos esenciales y otros previstos relevantes de la Directiva 1999/5/EC.

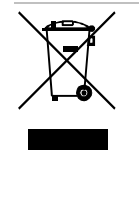

2002/96/EC (Directiva WEEE): Los productos marcados con este símbolo no se pueden eliminar como basura normal sin clasificar en la Unión Europea. Para el reciclaje apropiado, devuelva este producto a su distribuidor al comprar el nuevo equipo equivalente, o deshágase de él en los puntos de reciclaje designados. Para mas información : www.recyclethis.info.

## Información de contacto

www.utcfireandsecurity.com o www.interlogix.com

Para acceder al servicio técnico, consulte www.utcfssecurityproducts.es

## FI: Asennusohjeet

## Tehtävä

ATS7200N-moduulin avulla voidaan siirtää tapahtumia 1-4 eri puhelinnumeroon (hälytyskeskukseen) toistamalla tallennettuja viestejä. Puheviestin siirrossa käytetään keskuslaitteen sisäistä robottipuhelinta (analoginen puhelinlinja) tai vaihtoehtoista ISDN-moduulia.

## Yksittäiset ja useat puheviestit

Järiestelmään voidaan asentaa enintään kaksi puheviestimoduulia. Yhteen moduuliin voi tallentaa kahdeksan viestiä: aloitusviestin, osoiteviestin ja kuusi hälytysviestiä. Jos järjestelmään asennetaan toinen moduuli, siihen voidaan tallentaa kahdeksan hälytysviestiä (katso Taulukko 2 sivulla 11).

## **Kiinnityspaikka**

ATS7200N-moduuli täytyy asentaa ATS-keskuslaitteen kotelon sisään.

VAROITUS: Verkkosyöttö täytyy katkaista ennen kotelon avaamista. Pistotulppa irrotetaan verkkopistorasiasta, tai verkkosyöttö katkaistaan irrrottamalla sulake sähkökeskukselta. Akku täytyy irrottaa.

## Moduulin kiinnittäminen

#### ATS7200N-moduulin kiinnittäminen keskuslaitteeseen ATS1000A-MM, ATS2000A-MM, ATS4000, ATS2300, ATS3300

Katso kuvat 1 ja 4.

- Poista ruuvit (kohta 1) ja nosta keskuslaitteen piirikortti 1. pois paikaltaan.
- 2. Kiinnitä jatkovälitapit ja muovirenkaat aiempien kiinnitystappien (kohta 3) päälle.
- Aseta kiinnitysliuskat nelikulmaisiin reikiin (kohta 4). 3.
- 4. Kiinnitä ATS7200N-moduuli ruuveilla ja lisävälitapeilla (kohta 5).

5. Aseta ATS-keskuslaitteen piirikortti takaisin alkuperäiselle paikalleen.

#### ATS7200N-moduulin kiinnittäminen keskuslaitteeseen ATS1000A-MM, ATS2000A-MM, ATS2000, ATS3000, ATS4500

Katso kuvat 2 ja 3.

- 1. Aseta kiinnitysliuskat nelikulmaisiin reikiin (kohta 4). Jos tarpeen, käytä metallisia välitappeja.
- 2. Kiinnitä ATS7200N-moduuli ruuveilla.

#### Puheviestimoduulin kytkeminen

- 1. Kytke lattakaapeli (kohta 2) keskuslaitteen (liitin J20 tai MI) ja ATS7200N-moduulin (liitin CON1 tai CON2) välille.
- 2. Kytke puhelinlinja keskuslaitteeseen tai ISDN-moduuliin.

### ATS7200N-moduulin kuvaus

#### Kuva 6 legend

| Nro | Kuvaus                               | Toiminto                                                                                                    |
|-----|--------------------------------------|----------------------------------------------------------------------------------------------------|
| (1) | CON3                                 | Käytetään viestien tallentamiseen ja kuuntelemiseen                                                                    |
| (2) | CON1 / CON2<br>(järjestelmän liitin) | Tiedonsiirto ATS7200N-moduulin ja keskuslaitteen välillä                                                               |
| (3) | LED (Punainen)                       | Päällä: Tallennus                                                                                                    |
|     |                                      | Vilkkuu: Toisto                                                                                                    |
| (4) | Painike                              | Ohjaa viestien tallentamista ja<br>kuuntelemista                                                                       |
| (5) | LED (Vihreä)                         | MILED                                                                                                    |
| (6) | Oikosulkupalat                       | Käytetään orjalaitteiden osoitteiden<br>valitsemiseen, kun samassa keskuksessa<br>käytetään useita puheviestimoduuleja |

## MI-väylän osoitteen valitseminen ja oikosulkupalojen asetukset

ATS7200N-moduulin osoite MI-väylässä määritetään kolmen oikosulkupalan avulla. Nämä oikosulkupalat on merkitty A0, A1 ja A2. Jos käytössä on vain yksi moduuli, kaikki oikosulkupalat asetetaan paikoilleen. Kun järjestelmään lisätään toinen moduuli, oikosulkupala A0 poistetaan.

Huomaa: Oikosulkupalat A1 ja A2 on varattu tuleville sovelluksille.

#### Taulukko 1: Oikosulkupalojen

| Laite     | ite Oikosulkupalat |    |    |        |                |  |
|-----------|--------------------|----|----|--------|----------------|--|
|           | A0                 | A1 | A2 |        |                |  |
| Moduuli 1 | Р                  | Ρ  | Р  | Oletus | P = paikallaan |  |
| Moduuli 2 | I                  | Р  | Р  |        | I = irrotettu  |  |

#### Viestien järjestys

ATS7200N-moduuli lähettää ensimmäisenä aloitusviestin 1, seuraavaksi yhden tai useita hälytysviestejä (3–8) ja lopuksi osoiteviestin 2. Aloitusviesti toistetaan enintään kymmenen kertaa, jos käyttäjä ei siirry varsinaiseen hälytysviestiin painamalla 0-näppäintä. Jos käyttäjä ei paina 0-näppäintä määritetyn ajan kuluessa, laite katkaisee yhteyden ja soittaa myöhemmin uudelleen. Kun järjestelmään asennetaan toinen ATS7200N-moduuli, kaikki sen kahdeksan viestiä ovat hälytysviestejä. Täten viestit 3–16 ovat käytettävissä hälytysviestien tallentamiseen.

Huomaa: Kahdeksan viestin yhteistallennusaika on 40 sekuntia.

#### Taulukko 2: Viestien järjestys

| Paikka                                 | Toiminto                                                                                        | Esimerkkejä                                                                                                    |
|----------------------------------------|-------------------------------------------------------------------------------------------------|----------------------------------------------------------------------------------------------------|
| Viesti 1<br>(aloitusviesti)            | Toistetaan useita kertoja,<br>ilmoittaa kuuntelijalle, että<br>puheviesti odottaa.              | "Hälytys. Saat lisätietoja<br>painamalla 0 (nolla) -<br>näppäintä".                                                       |
| Viesti 2<br>(osoiteviesti)             | Määrittää valvotun tilan<br>osoitteen.                                                          | "UTC Fire & Security:lla,<br>Kelvinstraatilla, Weertissä.<br>Kuittaa tämä viesti<br>painamalla 0 (nolla) -<br>näppäintä". |
| Viestit 3–8<br>(hälytysviestit<br>1–6) | Raportoivat erilaisista<br>hälytystyypeistä (voidaan<br>toistaa kaikkiin MI-<br>ääniyhteyksiin) | "Murtovarkaus, etuovi".<br>"Kansihälytys".<br>"Verkkovika".                                                               |

### Tallennustila

Viestin tallentaminen:

- 1. Laadi luettelo viesteistä ennen tallennuksen aloittamista. Käytä kuva 5 ohjelmointikaavakkeita.
- 2. Kytke järjestelmään virta (kytke uudelleen verkkovirta ja akku) ja kytke puhelin CON3 -liittimeen.
- 3. Nosta ohjelmointipuhelimen kuuloke korvallesi.
- 4. Paina RJ12-liittimen vieressä olevaa painike (kuva 6, kohta 4) alas, odota äänimerkkiä ja aloita puhuminen.
- 5. Vapauta painike vasta, kun olet lopettanut viestin tallentamisen.

Jos tapahtuu virhe, poista tallenne ja aloita tallentaminen alusta vapauttamalla painike vähintään 10 sekunnin ajaksi tai painamalla sitä enintään sekunnin ajan.

- 6. Tallenna seuraava viesti painamalla painiketta uudelleen kymmenen sekunnin sisällä ja puhumalla äänimerkin jälkeen.
- 7. Toista vaiheita 4–5, kunnes kaikki kahdeksan viestiä on tallennettu.

#### Kuva 5 legend

| Kohta | Kuvaus                 |  |
|-------|------------------------|--|
| M#    | Viesti No.             |  |
| RM    | Tallennettu puheviesti |  |
| LM    | Aloitusviesti          |  |
| AM    | Osoiteviesti           |  |
| RC    | Tapahtumakoodi         |  |

#### Tarkistustila

#### Tallennettujen viestien toistaminen:

1. Paina painiketta (kuva 6, kohta 4) enintään sekunnin ajan.

Huomaa: Jos painiketta painetaan yli sekunnin ajan, järjestelmä palaa ohjelmointitilaan.

2. Kuuntele tallennetut viestit.

Huomaa: Kun siirrytään pois tallennustilasta tai tarkistustilasta, kuuluu seitsemän piippausta merkkinä siitä, että moduuli on valmis käyttöön.

#### Advisor Advanced -keskuslaitteen ohjelmoiminen

Katso Advisor Advanced-ohjelmointiohje.

## Advisor Master -keskuslaitteen ohjelmoiminen

Kun viestit on tallennettu, ohjelmoi Advisor Master –laite valitsemalla puheviestiprotokolla 1–4 hälytyskeskukselle (HK).

Ohjelmoi puheviestiprotokolla Tiedonsiirtoasetukset-valikossa 19/9 hälytyskeskuksille 1–4 käyttäen vaihtoehtoa nro 13, johon kuuluu kuittaus:

| Puheviesti | -  | kuittaus |
|------------|----|----------|
| Muoto nro  | 13 |          |

— tai —

Ohjelmoi puheviestiprotokolla Tiedonsiirtoasetukset-valikossa 19/9 hälytyskeskuksille 1–4 käyttäen vaihtoehtoa nro 14, johon ei kuulu kuittausta:

Huomaa: Kun käytetään puheviestin muotoa 13 (kuittaus), vastaanottajan täytyy vahvistaa eli kuitata viesti painamalla 0painiketta. Jos vastaanottaja ei kuittaa viestiä, viesti(t) toistetaan.

Määritä käytettävä puheviestin raportointikoodi valikossa 19/52 (katso Taulukko 3 alla).

## Puheviestin ohjelmointitaulukko

Puheviestit voidaan ohjelmoida siirrettäväksi tiettyjen raportointikoodien aktivoituessa. Sama puheviesti voidaan ohjelmoida usealle raportointikoodille. Raportointikoodit 1–11 ovat yleishälytyksiä. Raportointikoodit 12–21 ovat silmukkakohtaisia, eli raportointikoodit voidaan ohjelmoida tietyille silmukoille. Alue on 1–14.

#### Taulukko 3: Raportointikoodit

| Raportoin-<br>tikoodin nro | Raportointikoodi               | Ensimmäinen<br>ATS7200N | Toinen<br>ATS7200N |
|----------------------------|--------------------------------|-------------------------|--------------------|
|                            |                                | Viestin nro             | Viestin nro        |
| 1.                         | Murtohälytys                   | 1–6                     | 1–14               |
| 2.                         | Kansihälytys                   | 1–6                     | 1–14               |
| 3.                         | Aseellinen ryöstö -<br>hälytys | 1–6                     | 1–14               |
| 4.                         | Ryöstöhälytys                  | 1–6                     | 1–14               |
| 5.                         | Palohälytys                    | 1–6                     | 1–14               |

| Raportoin-<br>tikoodin nro | Raportointikoodi                    | Ensimmäinen<br>ATS7200N | Toinen<br>ATS7200N |
|----------------------------|-------------------------------------|-------------------------|--------------------|
|                            |                                     | Viestin nro             | Viestin nro        |
| 6.                         | Sairaushälytys                      | 1–6                     | 1–14               |
| 7.                         | Tekninen hälytys                    | 1–6                     | 1–14               |
| 8.                         | Verkkovika                          | 1–6                     | 1–14               |
| 9.                         | Keskitin offline                    | 1–6                     | 1–14               |
| 10.                        | Alue päivätilassa                   | 1–6                     | 1–14               |
| 11.                        | Alue yötilassa                      | 1–6                     | 1–14               |
| 12.                        | 130 BA murto                        | 1–6                     | 1–14               |
| 13.                        | 131 BA kehä                         | 1–6                     | 1–14               |
| 14.                        | 132 BA sisätila                     | 1–6                     | 1–14               |
| 15.                        | 133 BA 24 tuntia                    | 1–6                     | 1–14               |
| 16.                        | 134 BA sisäänkäynti /<br>uloskäynti | 1–6                     | 1–14               |
| 17.                        | 135 BA päivä / yö                   | 1–6                     | 1–14               |
| 18.                        | 136 BA ulkotila                     | 1–6                     | 1–14               |
| 19.                        | 137 BA kansihälytys                 | 1–6                     | 1–14               |
| 20.                        | 138 BA lähihälytys                  | 1–6                     | 1–14               |
| 21.                        | 140 UA yleishälytys                 | 1–6                     | 1–14               |

Oletusviestinumero 0 = ei viestiä.

Raportointikoodit 12 (130, BA murto) ja 1 (murtohälytys) ovat sama tapahtuma. Jos raportointikoodille 12 (130, murto) ohjelmoidaan hälytysviesti, koodi 12 ohittaa raportointikoodin 1 (murtohälytys).

## Tekniset tiedot

| le contra de la contra de la co |                                                              |
|----------------------------------------------------------------------------------------------------|--------------------------------------------------------------|
| Tehonsyöttö                                                                                                    | 12 V <del></del> nauhakaapelilla<br>keskuslaitteesta         |
| Virrankulutus                                                                                                    | 50 mA                                                        |
| Tallennuskapasiteetti                                                                                                    | Kahdeksan viestiä<br>(kokonaistallennusaika<br>40 sekuntia). |
| Tallennuksen kaistanleveys                                                                                                    | 3 kHz                                                        |
| Mitat                                                                                                    | 80 x 50 x 20 mm                                              |
| Paino                                                                                                    | 123 g                                                        |
| Käyttölämpötila                                                                                                    | +10–50°C                                                     |
| Muistin varmennus                                                                                                    | On                                                           |
| Automaattinen vahvistuksensäätö tallennuksen aikana                                                                                                    | On                                                           |
| Kuittaus DTMF-painikkeella                                                                                                    | "0"                                                          |

## Sertifiointi ja määräysten nuodattaminen

| Valmistaja   | UTC Fire & Security Americas Corporation, Inc.<br>1275 Red Fox Rd., Arden Hills, MN 55112-6943, USA                                            |
|--------------|----------------------------------------------------------------------------------------------------|
|              | Valtuutettu EU valmistusedustaja:<br>UTC Fire & Security BV<br>Kelvinstraat 7, 6003 DH Weert, Alankomaat                                       |
| Sertifiointi | CE                                                                                                    |
|              | 1999/5/EC (R&TTE direktiivi): UTC Fire & Security<br>vakuuttaa että tama laite täyttää oleellisilta osin<br>direktiivin 1999/5/EC vaatimukset. |

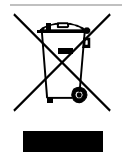

2002/96/EC (WEEE direktiivi): Tällä symbolilla merkittyjä tuotteita ei saa hävittää Euroopan Unionin alueella talousjätteen mukana kaupungin jätehuoltoasemille. Oikean kierrätystavan varmistamiseksi palauta tuote paikalliselle jälleenmyyjälle tai palauta se elektroniikkajätteen keräyspisteeseen. Lisätietoja sivuilla www.recyclethis.info.

## Yhteystiedot

www.utcfireandsecurity.com tai www.interlogix.com

Tietoja asiakastuesta on osoitteessa www.utcfssecurityproducts.fi

## FR: Instructions d'installation

## Description

Le module ATS7200N permet de transmettre des messages pré enregistrés vers 1, 2, 3 or 4 destinataires. La transmission du protocole voix passe via le transmetteur intégré ou via le module optionnel RNIS.

## Module vocal unique ou multiple

Le nombre maximum de module vocal qui peuvent être installés est de 2. Il y a 8 messages par module. Pour le premier module nous avons en première position le message d'introduction, en seconde position le message d'adresse et ensuite 6 messages d'alarme. Si un second module vocal est installé les 8 messages seront des messages d'alarme (voir Tableau 2 en page 14).

## Emplacement de montage

Le module ATS7200N doit toujours être monté à l'intérieur du coffret de la centrale.

**AVERTISSEMENT**: Débrancher l'alimentation 220 V avant d'ouvrir le coffret. Débrancher la prise secteur du CA de la prise murale, ou couper l'alimentation secteur à l'aide du circuit de protection dédié. Déconnecter la batterie.

### Instruction de montage

Placement du module ATS7200N dans le coffret centrale ATS1000A-SM, ATS2000A-SM, ATS4000, ATS2300 et ATS3300

Voir figures 1 et 4.

- 1. Retirez les vis (objet 1) et enlevez le PCB de la centrale.
- 2. Placez les entretoises avec les bagues en plastique audessus des entretoises existantes (objet 3).
- 3. Introduisez les attaches dans les orifices carrés (objet 4).
- 4. Montez le module ATS7200N en employant les vis et les entretoises (objet 5).
- 5. Remettez la centrale ATS en place.

Placement du module ATS7200N dans le coffret centrale ATS1000A-MM, ATS2000A-MM, ATS2000, ATS3000 et ATS4500

- 1. Introduisez les attaches dans les orifices carrés (objet 4). Utilisez les entretoises métalliques.
- 2. Montez le module ATS7200N en employant les vis.

#### Raccordement du module vocal

- 1. Branchez le câble plat (objet 2) au connecteur J20 ou MI — CON1 ou CON2.
- 2. Connectez la ligne téléphonique au transmetteur intégré ou au module RNIS.

## Présentation du module ATS7200N

#### Figure 6 légende

|     | 0                                 |                                                                                                |
|-----|-----------------------------------|------------------------------------------------------------------------------------------------|
| No. | Description                       | Fonction                                                                                       |
| (1) | CON3                              | Employé pour l'enregistrement et<br>l'écoute des messages                                      |
| (2) | CON1/CON2<br>(Connecteur Système) | Communique entre le module<br>ATS7200N et la centrale                                          |
| (3) | LED rouge                         | Fixe: Enregistrement                                                                           |
|     |                                   | Clignotant: Lecture                                                                            |
| (4) | Bouton poussoir                   | Contrôle l'enregistrement et l'écoute<br>des messages                                          |
| (5) | LED verte                         | LED MI                                                                                         |
| (6) | Cavaliers                         | Utilisé pour définir l'adresse du ou des<br>modules ATS7200N employés dans la<br>même centrale |

## Sélection d'une adresse du bus MI et positionnement des cavaliers

L'adresse de l'ATS7200N sur le bus MI est déterminée par 3 cavaliers. Ces cavaliers sont répérés A0, A1 et A2. Si seulement un module est employé tous les cavaliers seront présents. Pour le second module le cavalier A0 sera retiré.

**Note :** Les cavaliers A1 and A2 sont réservés à des applications futures.

| Tableau 1 : Cavaliers |      |        |    |        |            |  |
|-----------------------|------|--------|----|--------|------------|--|
| Module                | Cava | aliers |    |        |            |  |
|                       | A0   | A1     | A2 |        |            |  |
| Module 1              | I    | Ι      | Ι  | Défaut | l = Inséré |  |
| Module 2              | R    | I      | I  |        | R = Retiré |  |

#### Sequence des messages

Le module vocal ATS7200N enverra en premier lieu le message d'introduction 1 suivi du ou des message d'alarmes (3 à 8) et finalement le message d'adresse 2. Le message d'introduction sera répèté 10 fois sauf si le correspondant enfonce le bouton « 0 » pour écouter le ou les messages d'alarme. Si le correspondant n'enfonce pas la touche « 0 » à temps, le transmetteur raccrochera et rappellera plus tard. Quand un second module ATS7200N est installé, tous les 8 messages du second module sont des messages d'alarme. Par conséquent les messages de 3 à 16 seront disponibles pour des alarmes.

**Note :** Le temps total d'enregistrement par module vocale est de 40 s.

#### Tableau 2 : Sequence des messages

| Position                                 | Fonction                                                                                                    | Exemples                                                                                                    |  |
|------------------------------------------|----------------------------------------------------------------------------------------------------|----------------------------------------------------------------------------------------------------|--|
| Message 1<br>(Message<br>d'introduction) | Annonce au<br>correspondant qu'il y a<br>un message vocal en<br>attente en répétant ce<br>message jusqu'à<br>l'acquittement par le<br>correspondant. | « II y a une alarme. Taper<br>'0' (zéro) pour les<br>détails ».                                                                 |  |
| Message 2<br>(Message<br>d'adresse)      | Précise le lieu d'ou<br>l'alarme provient.                                                                                                    | «Chez UTC Fire &<br>Security, Rue Edmond<br>Michelet, Neuilly<br>Plaisance. Tapez '0'<br>(zéro) pour acquitter ce<br>message ». |  |
| Message 3–8<br>(Message<br>d'alarme 1–6) | Transmet un message<br>vocal affecté au type<br>d'événement (II peut<br>être re-écouté par<br>n'importe quelle ligne<br>audio MI.                    | « Intrusion, Porte<br>d'entrée ».<br>« Sabotage ».<br>« Panne de courant ».                                                     |  |

#### Mode enregistrement

Pour enregistrer un message :

- 1. Préparez une liste de messages avant de commencer l'enregistrement. Employez la feuille de programmation fournie dans les figure 5.
- Remettez la tension (branchez l'alimentation secteur ainsi que la batterie) et connectez votre poste téléphonique au CON3.
- 3. Décrochez le combiné.
- Appuyez sur le bouton (figure 6, objet 4) situé à coté du connecteur RJ12, attendez le BIP, garder ce bouton enfoncé et commencez votre enregistrement.
- 5. Relâchez le bouton à la fin de l'enregistrement de votre message.

**Note :** En cas d'erreur, relâchez le bouton plus de 10 secondes ou enfoncez le bouton moins d'un seconde pour réinitialiser le module et recommencez l'opération.

- 6. Pour enregistrer le message suivant enfoncez de nouveau le bouton dans les 10 secondes et parlez après le BIP.
- 7. Répétez les points 4 et 5 jusqu'à l'enregistrement des 8 messages.

#### Figure 5 légende

| Objet | Description              |
|-------|--------------------------|
| M#    | Message No               |
| RM    | Message vocal enregistré |
| LM    | Message d'introduction   |
| AM    | Message d'adresse        |
| RC    | Code de transmission     |

#### **Mode verification**

#### Ecouter les messages enregistres:

1. Enfoncez le bouton (figure 6, objet 4) moins d'une seconde.

**Note :** Si vous l'enfoncez plus d'une seconde vous retournez en mode d'enregistrement.

2. Ecoutez les messages que vous avez enregistrés.

**Note :** A la fin du mode d'enregistrement ou du mode de vérification, il y aura 7 BIP indiquant que le module est prêt pour transmettre les alarmes vocales.

#### **Programmer la centrale Advisor Advanced**

Reportez-vous au manuel de programmation Advisor Advanced.

#### **Programmer la centrale Advisor Master**

Apres avoir enregistré les messages, programmez l'Advisor Master en sélectionnant le format voix dans les centrales de réception 1 à 4 (CS).

Programmez le format Transmission vocale dans le menu Communication 19/9 pour les CS 1 à 4 avec le format No. 13 Acquittement :

Transmission vocale-Acquittement Format No: 13

— ou —

Programmez le format Transmission vocale dans le menu Communication 19/9 pour les CS 1 à 4 avec le format No. 14 Pas d'acquittement :

Transmission vocale-Pas d'acquittement Format No: 14

**Note**: Avec le format vocal No. 13 (Acquittement), le correspondant doit acquitter le message en enfonçant la touche « 0 ». Si le correspondant n'acquitte pas le(les) message(s) il sera(seront) répété(s).

Affectez les enregistrements au numéro d'événement via le menu 19/52 (se référer au Tableau 3 en page 15).

Alarme Intrusion-Message Vocale 0 Msg No:

## Tableau de programmation des messages vocaux

Les messages vocaux peuvent être programmés pour être envoyés lorsqu'un code de transmission spécifique est déclenché. Plus d'un code de transmission peut avoir le même message vocal. Les numéros de codes de transmission 1–11 sont envoyés en cas d'alarme globale, quand aux numéros de codes de transmission 12–21 ils sont spécifiques aux zones. Cela dit vous pouvez programmer des messages spécifiques pour des zones définies. La gamme des message vocaux est de 1 à 14.

#### Tableau 3 : Codes de transmission

| No. | Codes de transmission  | 1er ATS7200N<br>installé | 2eme ATS7200N<br>installé |
|-----|------------------------|--------------------------|---------------------------|
|     |                        | Message no.              | Message no.               |
| 1.  | Alarme Intrusion       | 1–6                      | 1–14                      |
| 2.  | Alarme Sabotage        | 1–6                      | 1–14                      |
| 3.  | Alarme Agression       | 1–6                      | 1–14                      |
| 4.  | Alarme Panique         | 1–6                      | 1–14                      |
| 5.  | Alarme Incendie        | 1–6                      | 1–14                      |
| 6.  | Alarme Médicale        | 1–6                      | 1–14                      |
| 7.  | Alarme Technique       | 1–6                      | 1–14                      |
| 8.  | Défaut Secteur         | 1–6                      | 1–14                      |
| 9.  | DGP Hors ligne         | 1–6                      | 1–14                      |
| 10. | Groupe Désarmé         | 1–6                      | 1–14                      |
| 11. | Groupe Armé            | 1–6                      | 1–14                      |
| 12. | 130 BA Vol             | 1–6                      | 1–14                      |
| 13. | 131 BA Périmétrique    | 1–6                      | 1–14                      |
| 14. | 132 BA Volumétrique    | 1–6                      | 1–14                      |
| 15. | 133 BA 24 Heures       | 1–6                      | 1–14                      |
| 16. | 134 BA Entrée/sortie   | 1–6                      | 1–14                      |
| 17. | 135 BA Jour/Nuit       | 1–6                      | 1–14                      |
| 18. | 136 BA Extérieure      | 1–6                      | 1–14                      |
| 19. | 137 BA Sabotage        | 1–6                      | 1–14                      |
| 20. | 138 BA Pré alarme      | 1–6                      | 1–14                      |
| 21. | 140 UA Alarme Générale | 1–6                      | 1–14                      |

Le message par défaut est le numéro 0 = Pas de message.

Le code de transmission 12 (130, BA Vol) et le code de transmission 1 (Alarme intrusion) sont les même. Si le code de transmission 12 (130, Vol) est programmé avec un message d'alarme, celui-ci écrasera le code de transmission 1 (Alarme intrusion).

### **Spécifications techniques**

| Tension                                                  | 12 V via un câble plat connecté à la<br>centrale |
|----------------------------------------------------------|--------------------------------------------------|
| Consommation électrique                                  | 50 mA                                            |
| Capacité d'enregistrement                                | 8 messages (temps d'enregistrement total 40 s)   |
| Bande passante                                           | 3 kHZ                                            |
| Dimensions                                               | 80 x 50 x 20 mm                                  |
| Poids                                                    | 123 g                                            |
| Température de<br>fonctionnement                         | +10 à 50°C                                       |
| Mémoire Non volatile                                     | Oui                                              |
| Contrôle de gain automatique<br>pendant l'enregistrement | Oui                                              |
| Acquittement par code DTMF                               | « 0 »                                            |

#### Information réglementaire

| Fabriquant | UTC Fire & Security Americas Corporation, Inc.<br>1275 Red Fox Rd., Arden Hills, MN 55112-6943, USA |  |  |
|------------|----------------------------------------------------------------------------------------------------|--|--|
|            | Mandataire agréé UE:<br>UTC Fire & Security B.V.<br>Kelvinstraat 7, 6003 DH Weert, Pays-Bas         |  |  |

Certification

CE

UTC Fire & Security déclare, par la présente, que cet équipement est conforme aux principales exigences et dispositions de la Directive 1999/5/EC.

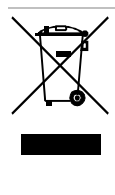

2002/96/EC (WEEE) : Les produits marqués de ce symbole peuvent pas être éliminés comme déchets municipaux non triés dans l'Union européenne. Pour le recyclage, retourner ce produit à votre fournisseur au moment de l'achat d'un nouvel équipement équivalent, ou à des points de collecte désignés. Pour plus d'informations, voir: www.recyclethis.info.

#### Contact

www.utcfireandsecurity.com ou www.interlogix.com

Pour contacter l'assistance clientèle, voir www.utcfssecurityproducts.fr/mail\_support.htm

## IT: Istruzioni d'installazione

#### Caratteristiche

I moduli ATS7200N abilitano al riporto di eventi abbinati a messaggi pre-registrati tramite il combinatore incorporato delle centrali serie ATS. L'invio dei messaggi ai vari numeri impostati per le "Centrali ricezioni allarmi" può avvenire via PSTN o tramite il modulo opzionale via ISDN.

#### Modulo sintesi vocale singolo e multiplo

Possono essere installati fino a 2 moduli sintesi vocale. Ci sono 8 messaggi vocali per modulo; il messaggio principale, il messaggio dell'indirizzo e 6 messaggi d'allarme evento. Se viene installato un secondo modulo, tutti i messaggi del secondo modulo saranno messaggi d'allarme evento (vedi Tabella 2 a pagina 16).

#### Istruzioni di montaggio

I moduli ATS7200N devono essere installati all'interno delle centrali ATS.

**AVVISO:** Disconnettere la rete 230 Vca. Disconnettere la batteria.

### Installare l'unità

Come installare l' ATS7200N nelle centrali ATS1000A-SM, ATS2000A-SM, ATS4010, ATS2310, e ATS3310

Vedere figura 1 e 4.

- 1. Rimuovere le viti (oggetto 1) e togliere la scheda della centrale.
- 2. Montare le estensioni fornite sulle torrette esistenti con sopra le rondelle di plastica (oggetto 3).
- 3. Mettere i distanziali metallici a molla nei fori quadrati predisposti (oggetto 4).
- 4. Fissare l' ATS7200N sopra i distanziali con le viti fornite (oggetto 5).

5. Rimontare la scheda della centrale nella posizione originale sopra le estensioni delle torrette.

## Come installare l' ATS7200N nelle centrali ATS1000A-MM, ATS2000A-MM, ATS2010, ATS3010, e ATS4510

Vedere figura 2 e 3.

- 1. Mettere i distanziali metallici a molla nei fori quadrati predisposti (oggetto 4).
- 2. Fissare l' ATS7200N sopra i distanziali con le viti fornite.

#### Connettere il modulo

- Connettere il cavo piatto (oggetto 2) tra la centrale (connettore J20 o MI) e l' ATS7200N (connettore CON1 o CON2).
- 2. Connettere la linea telefonica alla centrale o al modulo ISDN.

## Descrizione del modulo ATS7200N

#### Figure 6 légende

| Nr. | Descrizione | Funzione                                                                 |
|-----|-------------|--------------------------------------------------------------------------|
| (1) | CON3        | Connettore per la registrazione e ascolto messaggi                       |
| (2) | CON1/CON2   | Comunicazione tra gli ATS7200N e la centrtale                            |
| (3) | LED (Rosso) | Acceso: Registrazione<br>Lampeggio: Ascolto                              |
| (4) | Pulsante    | Pulsante per il controllo di registrazione e ascolto                     |
| (5) | LED (Verde) | MILED                                                                    |
| (6) | Ponticelli  | Vengono settati per indirizzare il modulo come<br>primo o secondo modulo |

## Selezione indirizzo mi e posizione dei ponticelli

L'indirizzo dei moduli ATS7200N sul bus MI è determinato da tre ponticelli. Questi ponticelli sono marcati A0, A1 e A2. Se viene utilizzato un solo modulo, tutti i ponticelli devono restare chiusi. Se vengono usati 2 moduli, nel primo i ponticelli devono rimanere chiusi nel secondo va rimosso il ponticello A0.

Nota: I ponticelli A1 e A2 sono per applicazioni future.

#### Tabella 1: Ponticelli

| Modulo   | Cavallotto |    |    |         |              |
|----------|------------|----|----|---------|--------------|
|          | A0         | A1 | A2 |         |              |
| Modulo 1 | Ι          | I  | I  | Default | I = Inserito |
| Modulo 2 | R          | I  | I  |         | R = Rimosso  |

## Sequenza di riporto dei messaggi

Il modulo ATS7200N riproduce per primo il messaggio principale (messaggio 1), seguito da 1 o più messaggi d'allarme evento (messaggi da 3 a 8) ed alla fine dal messaggio dell'indirizzo (messaggio 2). Il messaggio principale viene ripetuto 10 volte o fino a che l'utente prema il tasto "0" per ascoltare i messaggi d'allarme. Se l'utente non preme zero entro le 10 volte, la centrale riaggancia e richiama più tardi. Se è installato un secondo ATS7200N, tutti gli 8 messaggi sono messaggi d'allarme evento. Perciò i messaggi d'allarme disponibili saranno dal messaggio 3 al messaggio 16.

Nota: Il tempo totale per la registrazione di 8 messaggi è 40 s.

#### Tabella 2: Sequenza di riporto dei messaggi

| Posizione                                    | Funzione                                                                         | Esempi                                                                                                    |
|----------------------------------------------|----------------------------------------------------------------------------------|----------------------------------------------------------------------------------------------------|
| Messaggio1<br>(Messaggio<br>principale)      | Annuncia<br>all'ascoltatore la<br>presenza di messaggi<br>di allarme registrati. | "Questo è un messagio di<br>allarme registrato, premete '0'<br>(zero) per continuare".                                                                                   |
| Messaggio 2<br>(Messaggio<br>dell'indirizzo) | Si specifica l'indirizzo del sito protetto.                                      | "Presso UTC Fire &<br>Security Italia Viale Matteotti<br>98 a Cinisello Balsamo,<br>Milano. Premete '0' (zero) per<br>confermare l'avvenuta<br>ricezione del messaggio". |
| Message 3–8<br>(Messaggi<br>allarme 1–6)     | Riportano i messaggi<br>dei differenti tipi di<br>allarme                        | "Allarme furto perimetrale".<br>"Manomissione".<br>"Guasto rete".                                                                                                    |

#### Modo registrazione

Come registrare i messaggi:

- 1. Preparare la lista dei messaggi da registrare. Usare I fogli di programmazione con le figura 5.
- 2. Alimentare (riconnettere rete e batterie), collegare un telefono al connettore CON3.
- 3. Prendere la cornetta del telefono e appoggiarla all'orecchio.
- 4. Premere il pulsante (figura 6, oggetto 4) vicino al connettore, aspettare il segnale (beep), e iniziare a parlare.
- 5. Rilasciare il pulsante solo dopo aver terminato la registrazione del messaggio.

**Nota:** In caso di errore, rilasciare il pulsante per più di 10 secondi oppure premere per meno di 1 secondo per resettare la procedura e ricominciare di nuovo.

- 6. Per registrare il messaggio successivo, premere il pulsante entro 10 econdi e parlare dopo il (beep).
- 7. Ripetere i passi 4 e 5 fino a registrare tutti gli 8 messaggi.

#### Figure 5 légende

| Descrizione          |
|----------------------|
| Messagg. No.         |
| Messaggio registrato |
| Messaggio principale |
| Messaggio indirizzo  |
| Codice evento        |
|                      |

#### Modo ascolto

Come ascoltare i messaggi:

1. Premere il pulsante (figura 6, oggetto 4) per meno di 1 secondo.

**Nota:** Se viene premuto per più di 1 secondo si inizia di nuovo la procedura di registrazione messaggi.

2. Ascoltare i messaggi registrati.

**Nota:** Alla fine sia del Modo registrazione che del Modo ascolto, ci saranno 7 bip ad indicare che il modulo è pronto al funzionamento.

#### Come programmare la centrale Advisor Advanced

Per informazioni sulla programmazione del sistema fare riferimento al manuale di programmazione del sistema Advisor Advanced.

#### Come programmare la centrale Advisor Master

Dopo avere registrato i messaggi, programmare la centrale selezionando il protocollo trasmissione vocale per i ricevitori da 1 a 4.

Programmare la trasmissione vocale nel menù Comunicazioni 19/9 per i ricevitori da 1 a 4 con il formato No. 13 Trasmissione vocale con acquisizione:

| Trasmissione | vocale-Acquisizione |
|--------------|---------------------|
| Formato No:  | 13                  |

#### — oppure —

Programmare la trasmissione vocale nel menù Comunicazioni 19/9 per i ricevitori da 1 a 4 con il formato No. 14 Trasmissione vocale senza acquisizione:

```
Trasmissione vocale-Senza acquisizione
Formato No: 14
```

**Nota:** Con la trasmissione del formato 13 (con acquisizione), chi riceve i messaggi deve premere il tasto "0" zero alla fine del messaggio di sistema per confermare l'avvenuta ricezione della chiamata. Se questo non avviene il combinatore chiamerà di nuovo. In tutti e 2 i formati bisogna sempre al termine del messaggio principale premere il tasto "0" zero del telefono per ascoltare i messaggi successivi.

Assegnare i messaggi ai vari eventi nel menu Trasmissione vocale 19/52. (Vedi Tabella 3 più sotto).

BA,Allarme intrusione-Messaggio vocale 0 Msg No:

## Tabella di associazione dei messaggi vocali

I messaggi vocali possono essere associati ognuno a eventi specifici. Più eventi possono avere lo stesso messaggio. Gli eventi da 1 a 11 sono allarmi a carattere generale, mentre gli eventi da 12 a 21 sono riferiti a specifiche tipi di zona e quindi associabili a diversi tipi di messaggi. I messaggi associabili sono da 1 a 14.

#### Tabella 3: Tabella di associazione dei messaggi vocali

|               |                                   | 00                        |                           |
|---------------|-----------------------------------|---------------------------|---------------------------|
| Evento<br>no. | Codice evento                     | 1° ATS7200N<br>installato | 2° ATS7200N<br>installato |
|               |                                   | Messaggio no.             | Messaggio no.             |
| 1             | Allarme intrusione                | 1–6                       | 1–14                      |
| 2             | Allarme manomissione              | 1–6                       | 1–14                      |
| 3             | Allarme antirapina                | 1–6                       | 1–14                      |
| 4             | Allarme panico                    | 1–6                       | 1–14                      |
| 5             | Allarme fuoco                     | 1–6                       | 1–14                      |
| 6             | Allarme medico                    | 1–6                       | 1–14                      |
| 7             | Allarme tecnico                   | 1–6                       | 1–14                      |
| 8             | Guasto alimentazione              | 1–6                       | 1–14                      |
| 9             | DGP Offline                       | 1–6                       | 1–14                      |
| 10            | Area disinserita                  | 1–6                       | 1–14                      |
| 11            | Area inserita                     | 1–6                       | 1–14                      |
| 12            | 130 BA Intrusione                 | 1–6                       | 1–14                      |
| 13            | 131 BA Perimetrale                | 1–6                       | 1–14                      |
| 14            | 132 BA Interna                    | 1–6                       | 1–14                      |
| 15            | 133 BA 24 H                       | 1–6                       | 1–14                      |
| 16            | 134 BA Entrata/Uscita             | 1–6                       | 1–14                      |
| 17            | 135 BA Giorno/Notte               | 1–6                       | 1–14                      |
| 18            | 136 BA Esterno                    | 1–6                       | 1–14                      |
| 19            | 137 BA Manomissione<br>intrusione | 1–6                       | 1–14                      |
| 20            | 138 BA Preallarme                 | 1–6                       | 1–14                      |
| 21            | 140 UA Allarme<br>generico        | 1–6                       | 1–14                      |

Di fabbrica tutti gli eventi sono impostati con il messaggio 0 = nessun messaggio.

Il nr. evento 12 (130, BA intrusione) ed il nr. evento 1 (BA,allarme intrusione) sono lo stesso evento. Se al nr. evento 12 (130, BA intrusione) è associato un messaggio, questo avrà la priorità rispetto al nr. evento 1 (BA,allarme intrusione).

## Specifiche funzionali sul riporto dei messaggi

Le centrali ATS sono provviste di due formati di trasmissione vocale, il formato 13 (trasmissione con acquisizione) e il formato 14 (senza acquisizione). Alla presenza di uno o più allarmi, se questi allarmi sono associati ai messaggi vocali e i ricevitori sono programmati con il protocollo trasmissione vocale, si ha questa sequenza:

- Quando il numero programmato nel ricevitore viene composto, il modulo fa partire il messaggio principale. L'acquisizione del messaggio principale deve essere effettuato in entrambi i formati.
- Il messaggio principale viene ripetuto fino a un massimo di 10 volte, fino a che l'utente non preme il tasto "0" del telefono DTMF.
- 3. Se il modulo non riceve il segnale del tasto "0" la centrale sgancia la comunicazione e riprova un'altra volta.
- Se il modulo riceve il segnale del tasto "0" viene trasmesso il messaggio/i di allarme evento, seguito subito dopo dal messaggio dell'indirizzo.
- 5. Se nel ricevitore è programmato il formato 13 (trasmissione con acquisizione) il messaggio di allarme e

dell'indirizzo viene ripetuto fino a che viene ricevuto il segnale del tasto "0", la ripetizione dei messaggi avviene per 2 volte massimo. Se non viene ricevuto il segnale la centrale sgancia la comunicazione e riprova un'altra volta.

- Se nel ricevitore è programmato il formato 14 (trasmissione senza acquisizione) il messaggio di allarme e dell' indirizzo viene ripetuto automaticamente quindi passa al messaggio di allarme successivo, oppure la centrale termina la sua comunicazione se non ci sono altri allarmi da riportare.
- 7. Il processo viene ripetuto, eccetto per il messaggio principale, per ogni messaggio di allarme presente nella sessione di riporto.

#### Note

- La pausa fra ogni messaggio ripetuto è di circa 2 s.
- In ogni sessione si hanno multipli allarmi in presenza di diversi tipi di allarme.
- Il ripristino degli allarmi non vengono riportati.

## Specifiche funzionali sul riporto multiplo ai ricevitori

- Gli eventi vengono riportati ai ricevitori se questi sono stati programmati con il numero telefonico e il protocollo. Se nei ricevitori è stato abilitato il riporto multiplo l'evento viene trasmesso almeno una volta per ogni ricevitore a cui è abilitata la funzione.
- Gli eventi vengono riportati a tutti i ricevitori con il riporto multiplo abilitato.
- Gli eventi saranno riportati perciò a un ricevitore se: non è andato a buon fine su un'altro ricevitore oppure il ricevitore ha il riporto multiplo abilitato.
- Se un tentativo di chiamata non va a buon fine su un ricevitore es. la linea che sta chiamando è occupata, l'evento viene rimosso da quel ricevitore e riportato su un altro ricevitore a cui è programmato il riporto dello stesso evento.
- I ricevitori hanno la possibilità di programmare 2 numeri telefonici, il secondo numero diventa di riserva se il tentativo di riporto dell'evento nel primo numero non va a buon fine.
- Il riporto multiplo è riferito solo fra i ricevitori e non fra i due numeri selezionabili nel singolo ricevitore. Il secondo numero è sempre di riserva al primo numero.
- In caso di chiamata entrante senza risposta nel momento che la centrale sta tentando di fare la chiamata, la centrale sconnetterà la linea per tentare di richiamare.
- La centrale esegue fino a 15 tentativi di chiamata per ogni numero telefonico programmato, il tempo fra un tentativo e un altro è di 5 secondi.

## Specifiche tecniche

| Alimentazione                       | 12 V dal connettore<br>presente sulla centrale |
|-------------------------------------|------------------------------------------------|
| Corrente di consumo                 | 50 mA                                          |
| Tempo totale di registrazione       | 40 s                                           |
| Larghezza di banda di registrazione | 3 kHZ                                          |

| Dimensioni                                        | 80 x 50 x 20 mm |
|---------------------------------------------------|-----------------|
| Peso                                              | 123 g           |
| Temperatura di esercizio                          | +10 a 50°C      |
| Memoria non-volatile                              | Si              |
| Controllo automatico di guadagno in registrazione | Si              |
| Acquisizione eventi tramite telefono DTMF         | Tasto "0" zero. |

## Certificazione e conformità

| Costruttore    | UTC Fire & Security Americas Corporation, Inc.<br>1275 Red Fox Rd., Arden Hills, MN 55112-6943, USA                                                                                                    |
|----------------|----------------------------------------------------------------------------------------------------|
|                | Rappresentante costruttore EU autorizzato:<br>UTC Fire & Security B.V.<br>Kelvinstraat 7, 6003 DH Weert, Netherlands                                                                                                    |
| Certificazione | CE                                                                                                    |
|                | 1999/5/EC (Direttiva R&TTE): Con ciò, UTC Fire &<br>Security dichiara che questo apparato è conforme ai<br>requisiti essenziali e altre rilevanti previsioni della<br>Direttiva Directiva 1999/5/EC.                                                                                                    |
|                | 2002/96/EC (Direttiva WEEE): I prodotti<br>contrassegnati con questo simbolo, non possono<br>essere smaltiti nei comuni contenitori per lo<br>smaltimento rifiuti, nell' Unione Europea. Per il loro<br>corretto smaltimento, potete restituirli al vostro<br>fornitore locale a seguito dell'acquisto di un prodotto<br>nuovo equivalente, oppure rivolgervi e consegnarli<br>presso i centri di raccolta preposti. Per maggiori<br>informazioni vedere: ww.recvclethis.info. |

## Contatto per informazioni

www.utcfireandsecurity.com o www.interlogix.com

Per l'assistenza clienti, vedere www.utcfssecurityproducts.it

## **NL: Installatie instructies**

## Beschrijving

Met de ATS7200N kunt u gebeurtenissen doormelden door vooraf opgenomen berichten af te spelen op 1, 2, 3 of 4 rapportagelocaties (particuliere alarmcentrales). Spraakrapportage vindt plaats via de ingebouwde dialer op het controlepaneel (PSTN) of via de optionele ISDN-module.

### Eén of twee modules voor spraakberichten

U kunt maximaal 2 spraakrapportagemodules installeren. Elke module is geschikt voor 8 berichten: het eerste bericht, het adresbericht en 6 alarmberichten. Als een tweede module wordt geïnstalleerd, zijn alle 8 berichten alarmberichten (zie Tabel 2 op pagina 19).

## Montagelocatie

U dient de ATS7200N te monteren in de behuizing van een ATS-paneel.

**WAARSCHUWING:** Schakel de netspanning uit voordat u de bedieningskast opent. Haal de stekker uit het stopcontact, of schakel de netspanning uit met een aparte onderbreker. Koppel de accu los (indien van toepassing).

### Montage

#### De ATS7200N monteren op het controlepaneel ATS1000A-SM, ATS2000A-SM, ATS4000, ATS2300 en ATS3300

Zie figuur 1 en 4.

- 1. Verwijder de schroeven (item 1) en neem de printplaat uit het controlepaneel.
- 2. Plaats de verlengstukken met de plastic ringen boven op de bestaande montagepootjes (item 3).
- 3. Plaats de klemmetjes in de vierkante uitsparingen (item 4).
- 4. Monteer de ATS7200N met de schroeven en verlengstukken (item 4).
- 5. Plaats de printplaat van het ATS-controlepaneel terug op de oorspronkelijke positie.

#### De ATS7200N monteren op het controlepaneel ATS1000A-MM, ATS2000A-MM, ATS2000, ATS3000, en ATS4500

Zie figuur 2 en 3.

- Plaats de klemmetjes in de vierkante uitsparingen (item 4) (gebruik metalen montagepootjes indien deze beschikbaar zijn).
- 2. Bevestig de ATS7200N met schroeven.

#### De spraakmodule aansluiten

- Sluit de bandkabel aan (item 2) tussen het controlepaneel (stekker J20 of MI) en de ATS7200N (stekker CON1 of CON2).
- 2. Sluit de telefoonlijn aan op het controlepaneel of op de ISDN-module.

#### Beschrijving van de ATS7200N

#### Figuur 6 inhoud

| Nr. | Beschrijving                  | Functie                                                                                           |
|-----|-------------------------------|---------------------------------------------------------------------------------------------------|
| (1) | CON3                          | Wordt gebruikt voor de opname en controle van berichten                                           |
| (2) | CON1/CON2<br>(systeemstekker) | Communiceert tussen de ATS7200N en het hoofdpaneel                                                |
| (3) | LED (Rood)                    | Aan: Opname                                                                                       |
|     |                               | Knipper: Weergave                                                                                 |
| (4) | Drukknop                      | Bestuurt de opname en controle van<br>spraakberichten                                             |
| (5) | LED (Groen)                   | MILED                                                                                             |
| (6) | Jumpers                       | Selecteren extra apparaatadressen als er<br>meer dan een module wordt gebruikt voor<br>één paneel |

## Mi-adresselectie en de stand van de jumpers

Het adres van de ATS7200N op de MI-bus wordt bepaald door drie jumpers. Deze jumpers dragen de labels A0, A1 en A2. Als er slechts één module wordt gebruikt, zijn alle jumpers aanwezig. Bij gebruik van een tweede module wordt jumper A0 verwijderd.

**Opmerking:** De jumpers A1 en A2 zijn bestemd voor toekomstige toepassingen.

#### Tabel 1: Jumpers

| Jumpers |                     |                     |                                                                                          |                                                                        |
|---------|---------------------|---------------------|------------------------------------------------------------------------------------------|------------------------------------------------------------------------|
| A0      | A1                  | A2                  |                                                                                          |                                                                        |
| I       | Ι                   | I                   | Standaard                                                                                | I = Geplaatst                                                          |
| R       | I                   | I                   |                                                                                          | R = Verwijderd                                                         |
|         | <b>A0</b><br>I<br>R | A0 A1<br>I I<br>R I | A0         A1         A2           I         I         I           R         I         I | A0     A1     A2       I     I     I     Standaard       R     I     I |

#### Volgorde van doormelden

De ATS7200N meldt eerst het eerste bericht 1 door, daarna een of meer alarmberichten (3 t/m 8) en tot slot het adresbericht 2. Het eerste bericht wordt maximaal 10 keer herhaald, tenzij de gebruiker op "0" drukt om naar het eigenlijke alarmbericht te gaan. Als de gebruiker niet tijdig op nul drukt, wordt er opgehangen en wordt het nummer later opnieuw gekozen. Wanneer er een tweede ATS7200N wordt geïnstalleerd, zijn alle 8 berichten van het tweede apparaat alarmberichten. Dit betekent dat de berichten 3 t/m 16 beschikbaar zijn voor alarmberichten.

**Opmerking:** De totale opnametijd voor de acht berichten is 40 s.

#### Tabel 2: Volgorde van doormelden

| Positie                                  | Functie                                                                                                    | Voorbeelden                                                                                                 |
|------------------------------------------|----------------------------------------------------------------------------------------------------|----------------------------------------------------------------------------------------------------|
| Bericht 1<br>(Eerste bericht)            | Laat de luisteraar weten<br>dat er een spraakbericht<br>is. Wordt een aantal<br>keren afgespeeld.                  | "Er is een alarm. Druk<br>op '0' (nul) voor nadere<br>info".                                                |
| Bericht 2<br>(Adresbericht)              | Geeft het adres op van het beveiligde pand.                                                                        | "Bij UTC Fire &<br>Security, Kelvinstraat,<br>Weert. Druk op '0' (nul)<br>om dit bericht te<br>accepteren." |
| Berichten 3–8<br>(Alarmberichten<br>1–6) | Zorgen voor doormelding<br>van verschillende<br>alarmtypen (die kunnen<br>worden afgespeeld op<br>MI-audiolijnen). | "Inbraak, voordeur."<br>"Sabotage".<br>"Netspanningsuitval".                                                |

#### Opnamemodus

#### Een bericht opnemen:

- Maak een lijst met de berichten voordat u begint met opnemen. Gebruik de programmeringsoverzichten (zie figuur 5).
- 2. Schakel het apparaat in (sluit de accu aan en schakel de netspanning in) en sluit de telefoon aan op CON3.
- 3. Neem de hoorn op van de programmeringstelefoon en houd deze tegen uw oor aan.
- 4. Druk op de knop (figuur 6, item 4) naast de RJ12-stekker, wacht op de pieptoon en begin met inspreken.

5. Laat de knop pas los als u het hele bericht hebt opgenomen.

**Opmerking:** Als u een fout maakt, laat u de knop meer dan 10 seconden los of drukt u korter dan 1 seconde op de knop. Het programma wordt opnieuw gestart en u kunt een nieuwe opname maken.

- 6. Druk binnen de time-outperiode van 10 seconden nogmaals op de knop om het volgende bericht op te nemen. Begin met inspreken na de pieptoon.
- 7. Herhaal de stappen 3 en 4 totdat u alle 8 berichten hebt opgenomen.

Figuur 5 inhoud

| ltem | Beschrijving            |
|------|-------------------------|
| M#   | Berichtnr.              |
| RM   | Opgenomen spraakbericht |
| LM   | Introductiebericht      |
| AM   | Adresbericht            |
| RC   | Doormeldcode            |

#### Controlemodus

#### De opgenomen berichten afspelen:

1. Druk korter dan een seconde op de drukknop (figuur 6, item 4).

**Opmerking:** Als u langer drukt dan een seconde, gaat u terug naar de programmeringsmodus.)

2. Luister naar de berichten die u hebt opgenomen.

**Opmerking:** Aan het einde van de opname- of controlemodus hoort u 7 pieptonen die aangeven dat de module nu beschikbaar is voor het doormelden van gebeurtenissen.

### Advisor Advanced programmeren

Zie de programmeerhandleiding van Advisor Advanced.

### Advisor Master programmeren

Nadat u de berichten hebt opgenomen, programmeert u Advisor Master door het spraakprotocol te selecteren voor 1 tot 4 particuliere alarmcentrales.

Programmeer het spraakprotocol in het menu Communicatieopties 19/9 met formaatnr. 13 (met Accepteren) voor de alarmcentrales 1 tot 4:

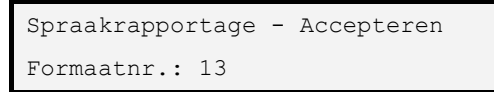

— of —

Programmeer het spraakprotocol in het menu Communicatieopties 19/9 met formaatnr. 14 (zonder Accepteren) voor de alarmcentrales 1 tot 4:

> Spraakrapportage - Niet accepteren Formaatnr.: 14

**Opmerking:** Als u het spraakrapportageformaat 13 (Accepteren) opgeeft, moet de ontvanger het bericht bevestigen en accepteren door op "0" te drukken. Als de ontvanger het bericht niet bevestigt, wordt dit bericht herhaald.

Wijs het spraakbericht toe aan een van de doormeldcodes via menu 19/52. (Zie Tabel 3 hieronder).

Inbraakalarm - Spraakbericht O Berichtnr.:

### Programmeertabel spraakberichten

Spraakberichten die aangeven dat bepaalde doormeldcodes zijn gesignaleerd, worden geprogrammeerd voor de rapportage. Hetzelfde spraakbericht kan voor meerdere doormeldcodes worden geprogrammeerd. Doormeldcodes 1– 11 zijn algemene alarmmeldingen terwijl de zonespecifieke doormeldcodes 12–21 aan een bepaalde zone kunnen worden gekoppeld. U kunt 1–14 codes invoeren.

#### Tabel 3: Doormeldcodes

| Nr.<br>doormeld-<br>code | Doormeldcode          | Eerste<br>ATS7200N<br>geplaatst | Tweede<br>ATS7200N<br>geplaatst |
|--------------------------|-----------------------|---------------------------------|---------------------------------|
|                          |                       | Berichtnr.                      | Berichtnr.                      |
| 1.                       | Inbraakalarm          | 1–6                             | 1–14                            |
| 2.                       | Sabotagealarm         | 1–6                             | 1–14                            |
| 3.                       | Overvalalarm          | 1–6                             | 1–14                            |
| 4.                       | Paniekalarm           | 1–6                             | 1–14                            |
| 5.                       | Brandalarm            | 1–6                             | 1–14                            |
| 6.                       | Medisch alarm         | 1–6                             | 1–14                            |
| 7.                       | Technisch alarm       | 1–6                             | 1–14                            |
| 8.                       | Netspanningsuitval    | 1–6                             | 1–14                            |
| 9.                       | DI off-line           | 1–6                             | 1–14                            |
| 10.                      | Gebied uitgeschakeld  | 1–6                             | 1–14                            |
| 11.                      | Gebied ingeschakeld   | 1–6                             | 1–14                            |
| 12.                      | 130 BA Inbraak        | 1–6                             | 1–14                            |
| 13.                      | 131 BA Omtrek         | 1–6                             | 1–14                            |
| 14.                      | 132 BA Intern         | 1–6                             | 1–14                            |
| 15.                      | 133 BA 24 uur         | 1–6                             | 1–14                            |
| 16.                      | 134 BA In/Uitloop     | 1–6                             | 1–14                            |
| 17.                      | 135 BA Dag/Nacht      | 1–6                             | 1–14                            |
| 18.                      | 136 BA Buiten         | 1–6                             | 1–14                            |
| 19.                      | 137 BA Sabotage       | 1–6                             | 1–14                            |
| 20.                      | 138 BA Nabij alarm    | 1–6                             | 1–14                            |
| 21.                      | 140 UA Algemeen alarm | 1–6                             | 1–14                            |

Het standaardberichtnummer 0 staat voor geen bericht.

Doormeldcode 12 (130, BA Inbraak) en doormeldcode 1 (Inbraakalarm) geven dezelfde gebeurtenis aan. Als voor doormeldcode 12 (130, Inbraak) een alarmbericht is geprogrammeerd, wordt doormeldcode 1 (Inbraakalarm) genegeerd.

## **Technische specificaties**

| Stroomvoorziening                          | 12 V via bandkabel vanaf<br>controlepaneel |
|--------------------------------------------|--------------------------------------------|
| Netstroom                                  | 50 mA                                      |
| Opnamecapaciteit                           | 8 berichten (totale opnametijd<br>40 s)    |
| Bandbreedte voor opname                    | 3 kHZ                                      |
| Afmetingen                                 | 80 x 50 x 20 mm                            |
| Gewicht                                    | 123 g                                      |
| Temperatuur                                | 10 tot 50°C                                |
| Niet-vluchtig geheugen                     | Ja                                         |
| Automatische versterking tijdens de opname | Ja                                         |
| Accepteren met een DTMF-code               | "0"                                        |

## Algemene Informatie

| Fabrikant    | UTC Fire & Security Americas Corporation, Inc.<br>1275 Red Fox Rd., Arden Hills, MN 55112-6943, USA                                                                                                    |
|--------------|----------------------------------------------------------------------------------------------------|
|              | Fabrikant geautoriseerde EU vertegenwoordiger:<br>UTC Fire & Security B.V.<br>Kelvinstraat 7, 6003 DH Weert, Nederland                                                                                                    |
| Certificatie | CE                                                                                                    |
|              | 1999/5/EC (R&TTE richtlijn): Hierbij verklaart UTC Fire<br>& Security dat dit produkt in overeenstemming is met<br>de essentiële eisen en andere relevante bepalingen<br>van richtlijn 1999/5/EC.                                                                                                    |
|              | 2002/96/EC (WEEE richtlijn): Producten met deze<br>label mogen niet verwijdert worden via de<br>gemeentelijke huisvuilscheiding in de Europese<br>Gemeenschap. Voor correcte vorm van kringloop, geef<br>je de producten terug aan jou locale leverancier tijdens<br>het aankopen van een gelijkaardige nieuw toestel, of<br>geef het af aan een gespecialiseerde verzamelpunt.<br>Meer informatie vindt u op de volgende website:<br>www.recyclethis.info. |

## **Contact informatie**

www.utcfireandsecurity.com of www.interlogix.com

Voor klantenondersteuning, zie www.utcfssecurityproducts.nl

## NO: Installasjonsveiledning

### **Beskrivelse**

ATS7200N muliggjør hendelsesrapportering ved å spille av forhåndsinnspilte meldinger til 1, 2, 3 eller 4 forskjellige rapporteringsområder (alarmmotak). Talerapportering foregår vha. den innebygde oppringeren i sentralapparatet (analogt) eller vha. den valgfrie ISDN-modulen.

## Meldinger fra én eller flere talemoduler

Det kan installeres maksimalt 2 talerapporteringsmoduler. Hver modul har 8 meldinger: innledningsmeldingen, adressemeldingen og 6 alarmmeldinger. Hvis det er installert en ekstra modul, vil alle de 8 meldingene i den andre modulen være alarmmeldinger (se Tabell 2 på side 22).

## Plassering

ATS7200N må monteres inni en ATS-sentralkapsling.

**ADVARSEL:** Koble fra nettspenningen før du åpner kapslingen. Trekk støpselet for strømforsyning ut av stikkontakten, eller koble fra nettspenningen vha. en strømbryter. Koble fra batteriet (når et slikt er i bruk).

### Montere enheten

## Montere ATS7200N i sentralapparat ATS1000A-SM, ATS2000A-SM, ATS4000, ATS2300, og ATS3300

Se figur 1 og 4.

- 1. Fjern skruene (enhet 1) og løft ut kretskortet for sentralapparatet.
- 2. Sett avstandsstykkene med plastringene oppå de eksisterende avstandsstykkene (enhet 3).
- 3. Fest klipsene i de kvadratiske hullene (enhet 4).
- 4. Bruk skruer og forlengede avstandsstykker til å feste ATS7200N (enhet 5).
- 5. Plasser kretskortet for ATS-sentralapparatet der det opprinnelig var.

## Montere ATS7200N i sentralapparat ATS1000A-MM, ATS2000A-MM, ATS2000, ATS3000, og ATS4500

Se figur 2 og 3.

- 1. Fest klipsene i de kvadratiske hullene (enhet 4). Bruk avstandsstykker av metall, hvis tilgjengelig.
- 2. Bruk skruer til å feste ATS7200N.

#### Koble til talemodulen

- Koble flatkabelen (enhet 2) mellom sentralapparatet (kontakt J20 eller MI) og ATS7200N (kontakt CON1 eller CON2).
- 2. Koble telefonlinjen til sentralapparatet eller ISDN-modulen.

### **Beskrivelse av ATS7200N**

#### Figur 6 forklaring

| Nr. | Beskrivelse                  | Funksjon                                                    |
|-----|------------------------------|-------------------------------------------------------------|
| (1) | CON3                         | Brukes til innspilling og kontroll av meldinger             |
| (2) | CON1/CON2<br>(systemkontakt) | Kommunikasjon mellom ATS7200N og sentralapparatet           |
| (3) | LED (Rød)                    | På: Opptak                                                  |
|     |                              | Blinker: Avspilling                                         |
| (4) | Trykknapp                    | Styrer innspilling og kontroll av<br>rapporteringsmeldinger |

| Nr. | Beskrivelse | Funksjon                                                                                            |
|-----|-------------|----------------------------------------------------------------------------------------------------|
| (5) | LED (Grønn) | MILED                                                                                               |
| (6) | Jumpere     | Velger ekstra slaveadresser hvis det brukes<br>mer enn én talerapporteringsmodul i samme<br>sentral |

### MI-adressevalg og plassering av jumpere

Adressen til ATS7200N på MI-bussen bestemmes vha. tre jumpere. Disse jumperne er merket A0, A1 og A2. Hvis det bare brukes én modul, skal alle jumperne være tilstede. For modul nr. 2 fjernes jumper A0.

Merk: Jumperne A1 og A2 er for fremtidig bruk.

| Tabell | 1: | Jumpere |
|--------|----|---------|
|--------|----|---------|

| Enhet              | Jumj   | pere   |    |          |                           |  |
|--------------------|--------|--------|----|----------|---------------------------|--|
|                    | A0     | A1     | A2 |          |                           |  |
| Modul 1            | Р      | Р      | Р  | Standard | P = påsatt                |  |
| Modul 2            | F      | Р      | Р  |          | F = Fjernet               |  |
| Modul 1<br>Modul 2 | P<br>F | P<br>P | P  | Standard | P = påsatt<br>F = Fjernet |  |

## Rapporteringssekvens

ATS7200N rapporterer først innledningsmeldingen 1, etterfulgt av en eller flere av alarmmeldingene (3 til 8), og til slutt adressemeldingen 2. Innledningsmeldingen gjentas inntil 10 ganger hvis ikke brukeren trykker "0" for å gå til den faktiske alarmmeldingen. Hvis ikke brukeren trykker "0" tidsnok, legger panelet på og ringer opp igjen senere. Hvis det er installert en ATS7200N nr. 2, vil alle 8 meldingene i den 2. enheten være alarmmeldinger. Melding 3 til 16 er dermed tilgjengelig for alarmmeldinger.

Merk: Totalspilletid for alle åtte meldingene er 40 sekunder.

#### Tabell 2: Rapporteringssekvens

| Posisjon                               | Funksjon                                                                                           | Eksempler                                                                                                 |
|----------------------------------------|----------------------------------------------------------------------------------------------------|----------------------------------------------------------------------------------------------------|
| Melding 1<br>(innlednings-<br>melding) | Varsler lytteren om at<br>en talerapport venter,<br>ved å spille den av et<br>visst antall ganger. | "En alarm er utløst. Tast<br>'0' for detaljer".                                                           |
| Melding 2<br>(adressemelding)          | Spesifiserer adressen<br>til de beskyttede<br>lokalene.                                            | "Hos UTC Fire &<br>Security,<br>Kongsvingerveien, Kløfta.<br>Tast '0' for å bekrefte<br>denne meldingen". |
| Melding 3–8<br>(alarmmelding 1–<br>6)  | Rapporterer<br>forskjellige alarmtyper<br>(Disse kan spilles av<br>til alle MI-lydlinjer)          | "Innbrudd, hoveddør".<br>"Sabotasje".<br>"Strømbrudd".                                                    |

#### Innspillingsmodus

#### Spille inn en melding:

- 1. Lag en liste over meldinger før du begynner å spille inn. Bruk programmeringsarkene i figur 5.
- 2. Slå på strømmen (koble til nettspenning og batteri) og koble telefonen til CON3.
- 3. Løft av røret på programmeringstelefonen, og hold det inntil øret.

- 4. Trykk på trykknappen (figur 6, enhet 4) ved siden av kontakt RJ12, vent på pipetonen og begynn å snakke.
- 5. Slipp knappen først etter at du er ferdig å spille inn meldingen.

**Merk:** Hvis du gjorde en feil, slipper du knappen i mer enn 10 sekunder eller trykker den i mindre enn 1 sekund for å tilbakestille programmet og starte innspillingen på nytt.

- 6. For å spille inn neste melding, trykker du ned knappen igjen innen 10 sekunder, og snakker etter pipetonen.
- 7. Gjenta trinn 4 og 5 til du har spilt inn alle 8 meldingene.

#### Figur 5 forklaring

| Enhet | Beskrivelse          |
|-------|----------------------|
| M#    | Melding nr.          |
| RM    | Innspilt talemelding |
| LM    | Innledningsmelding   |
| AM    | Adressemelding       |
| RC    | Rapporteringskode    |

#### Kontrollmodus

Spille av innspilte meldinger:

1. Hold nede trykknappen (figur 6, enhet 4) i mindre enn ett sekund.

**Merk:** Hvis den holdes nede i mer enn ett sekund går du tilbake til programmeringsmodus.

2. Hør på meldingene du har spilt inn.

**Merk:** På slutten av enten innspillings- eller kontrollmodus, lyder 7 pipetoner for å indikere at modulen nå er tilgjengelig for hendelsesrapportering.

#### **Programmere Advisor Advanced**

Se Advisor Advanced-programmeringshåndboken for mer informasjon om konfigurasjon og programmering.

#### **Programmere Advisor Master**

Etter at du har spilt inn meldingene, programmerer du sentralen ved å velge Taleprotokoll for 1 til 4 AM-er.

Programmer taleprotokollen i Kommunikasjonsvalgsmeny 19/9 for AM 1 til 4 med format nr. 13 med bekreftelse:

Tale rapportering-bekreftelse Format Nr: 13

— eller —

Programmer taleprotokollen i Kommunikasjonsvalgsmeny 19/9 for AM 1 til 4 med format nr. 14 uten bekreftelse:

```
Tale rapportering-Ingen bekreftelse
Format Nr: 14
```

**Merk:** Med talerapporteringsformat 13 (bekreftelse), må mottakeren bekrefte meldingen ved å taste "0". Hvis mottakeren ikke bekrefter meldingen, vil meldingen(e) gjentas.

Tildel innspilt talemelding til en av rapporteringskodene fra meny 19/52. (Se Tabell 3 nedenfor).

| Innbrudo | dsalarm-Tale | melding | 0 |
|----------|--------------|---------|---|
| Melding  | Nr:          |         |   |

## Tabell for programmering av talemeldinger

Talemeldinger kan programmeres til å rapportere når bestemte rapporteringskoder forekommer. Du kan programmere den samme talemeldingen på mer enn én rapporteringskode. Rapporteringskodene 1–11 er generelle alarmer, mens rapporteringskodene 12–21 er sonespesifikke, som betyr at du kan programmere rapporteringskodene til spesifikke soner. Utvalget er fra 1–14.

#### Tabell 3: Rapporteringskodene

| Rapporte-<br>ringskode<br>nr. | Rapporteringskode     | Først<br>installerte<br>ATS7200N<br>Melding nr. | Senere<br>installert<br>ATS7200N<br>Melding nr. |
|-------------------------------|-----------------------|-------------------------------------------------|-------------------------------------------------|
| 1.                            | Innbruddsalarm        | 1–6                                             | 1–14                                            |
| 2.                            | Sabotasjealarm        | 1–6                                             | 1–14                                            |
| 3.                            | Ransalarm             | 1–6                                             | 1–14                                            |
| 4.                            | Overfallsalarm        | 1–6                                             | 1–14                                            |
| 5.                            | Brannalarm            | 1–6                                             | 1–14                                            |
| 6.                            | Medisinsk alarm       | 1–6                                             | 1–14                                            |
| 7.                            | Teknisk alarm         | 1–6                                             | 1–14                                            |
| 8.                            | Nettfeil              | 1–6                                             | 1–14                                            |
| 9.                            | US Offline            | 1–6                                             | 1–14                                            |
| 10.                           | Område frakoblet      | 1–6                                             | 1–14                                            |
| 11.                           | Område tilkoblet      | 1–6                                             | 1–14                                            |
| 12.                           | 130 BA Innbrudd       | 1–6                                             | 1–14                                            |
| 13.                           | 131 BA Skallsikring   | 1–6                                             | 1–14                                            |
| 14.                           | 132 BA Innvendig      | 1–6                                             | 1–14                                            |
| 15.                           | 133 BA 24-timers      | 1–6                                             | 1–14                                            |
| 16.                           | 134 BA Inngang/utgang | 1–6                                             | 1–14                                            |
| 17.                           | 135 BA Dag/natt       | 1–6                                             | 1–14                                            |
| 18.                           | 136 BA Utvendig       | 1–6                                             | 1–14                                            |
| 19.                           | 137 BA Sabotasje      | 1–6                                             | 1–14                                            |
| 20.                           | 138 BA Nærhetsalarm   | 1–6                                             | 1–14                                            |
| 21.                           | 140 UA Generell alarm | 1–6                                             | 1–14                                            |

Standardmelding nummer 0 = ingen melding.

Rapporteringskode 12 (130, BA Innbrudd) og rapporteringskode 1 (Innbruddsalarm) er samme hendelse. Hvis rapporteringskode 12 (130, Innbrudd) er programmert med en alarmmelding, vil denne overstyre rapporteringskode 1 (Innbruddsalarm).

### Tekniske spesifikasjoner

| Strømforsyning             | 12 V gjennom flatkabel fra<br>sentralapparat |
|----------------------------|----------------------------------------------|
| Forsyningsstrøm            | 50 mA                                        |
| Innspillingskapasitet      | 8 meldinger (total spilletid 40 s)           |
| Båndbredde for innspilling | 3 kHz                                        |
| Størrelse                  | 80 x 50 x 20 mm                              |

| Vekt                                              | 123 g        |
|---------------------------------------------------|--------------|
| Temperatur                                        | +10 til 50°C |
| Ikke-flyktig minne                                | Ja           |
| Automatisk signalstyrkekontroll under innspilling | Ja           |
| Bekreftelse vha. DTMF-kode                        | "0"          |

## **Regulativ informasjon**

| Produsent     | UTC Fire & Security Americas Corporation, Inc.<br>1275 Red Fox Rd., Arden Hills, MN 55112-6943, USA                                                                                                    |
|---------------|----------------------------------------------------------------------------------------------------|
|               | Autorisert representant for produsent i EU :<br>UTC Fire & Security B.V.<br>Kelvinstraat 7, 6003 DH Weert, Netherlands                                                                                                    |
| Sertifisering | CE                                                                                                    |
|               | 1999/5/EC (R&TTE direktiv): UTC Fire & Security<br>erklærer herved at denne enheten er i samsvar med<br>de grunnleggende krav og øvrige relevante<br>bestemmelser i direktiv 1999/5/EC.                                                                                                    |
|               | 2002/96/EC (WEEE direktiv): Produkter merket med<br>dette symbolet kan ikke kastes med usortert<br>kommunalt søppel i den Europeiske Unionen. For<br>riktig gjenvinning, returner dette produktet til din lokale<br>leverandør når du kjøper et nytt produkt av tilsvarende<br>type, eller lever det ved ett dedikert oppsamlingspunkt.<br>For mer informasjon se: www.recyclethis.info. |

## Kontaktinformasjon

www.utcfireandsecurity.com eller www.interlogix.com

For kundestøtte, se www.utcfssecurityproducts.no

## PL: Instrukcja montażu

#### Zastosowanie

Moduł ATS7200N pozwala na przesłanie komunikatów głosowych do 1,2 3 lub 4 numerów stacji SMA (użytkowników). Komunikaty głosowe o zdarzeniach alarmowych mogą być przekazane przez moduł dialera na płycie centrali (linia telef. PTSN) lub dodatkowy moduł ISDN.

#### Jeden lub dwa moduły głosowe

Można stosować 1 lub 2 moduły głosowe. W każdym może być zapamiętane do 8 komunikatów. Dwa komunikaty są 'ogólne' – zapowiedź oraz ostatni, zawierający np. adres. W zależności od konfiguracji można więc stosować 6 (jeden moduł głosowy) lub 14 (dwa moduły) komunikatów alarmowych. Patrz także: Tabela 2 na stronie 24.

#### Montaż modułu

Moduł ATS7200N musi być zamontowany wewnątrz obudowy centrali.

**OSTRZEŻENIE:** Przed otwarciem obudowy odłączyć zasilanie sieciowe. Wyjąć wtyczkę z gniazda zasilającego, lub wyłączyć dedykowany bezpiecznik sieciowy. Odłączyć akumulator.

#### Montaż modułu w centrali

## Montaż ATS7200N w centralah ATS1000A-SM, ATS2000A-SM, ATS4000, ATS2300, oraz ATS3300

Zobacz rysunki 1 i 4.

- 1. Wykręcić śruby (element 1) i wyjąć płytę centrali z obudowy.
- 2. Nakręcić tulejki dystansowe na słupki w obudowie (element 3).
- 3. Włożyć metalowe łapki w kwadratowe otwory (element 4).
- 4. Przykręcić moduł ATS7200N (element 5).
- 5. Zamontować płytę centrali (na tulejkach, nad modułem głosowym).

## Montaż ATS7200N w centralach ATS1000A-MM, ATS2000A-MM, ATS2000, ATS3000, oraz ATS4500

Zobacz rysunki 2 i 3.

- Włożyć metalowe łapki w kwadratowe otwory (element 4) (+ew. dodatkowe tulejki dystansowe).
- 2. Przykręcić moduł ATS7200N.

#### Podłączenie modułu głosowego

- 1. Podłączyć płaski przewód (element 2) między gniazdem J20 lub MI centrali, i gniazdem CON1 lub CON2 modułu.
- Dołączyć linię telefoniczną do dialera centrali lub modułu ISDN.

## Opis złączy modułu ATS7200N

#### Legenda dla rysunku 6

| Nr  | Opis                            | Funkcja                                                               |
|-----|---------------------------------|-----------------------------------------------------------------------|
| (1) | CON3                            | Do podłączenia telefonu do<br>sprawdzania i nagrywania<br>komunikatów |
| (2) | CON1/CON2 (Złącze<br>systemowe) | Zapewnia komunikację z centralą (i<br>innymi modułami)                |
| (3) | Dioda LED (czerwona)            | Zał: Nagrywanie                                                       |
|     |                                 | Migotanie: Odtwarzanie                                                |
| (4) | Przycisk                        | Do sprawdzania i nagrywania<br>komunikatów                            |
| (5) | Dioda LED (zielona)             | Dioda MI                                                              |
| (6) | Zwory                           | Wybór adresu modułu. Ustawiane, gdy stosowane są dwa moduły           |

## Wybór adresu modułu na magistrali MI (zwory)

Jeżeli na magistrali MI (CON1/CON2) stosowanych jest kilka urządzeń, należy przy pomocy zwór wybrać ich adresy. Zwory są oznaczone A0, A1 i A2. Dla jednego modułu, należy zostawić wszystkie zwory założone (ustawienie domyślne). Dla drugiego, należy zdjąć zworę A0. Zwory A1 i A2 powinny być założone cały czas (nie są używane).

| Tabela | 1: | Zwory |  |
|--------|----|-------|--|

| Adres   | Zwory |    |    |         |              |
|---------|-------|----|----|---------|--------------|
|         | A0    | A1 | A2 |         |              |
| Moduł 1 | 1     | 1  | 1  | Domyśl. | 1 = Założona |
| Moduł 2 | 0     | 1  | 1  |         | 0 = Zdjęta   |

### Kolejność raportowania

Moduł ATS7200N wysyła zawsze pierwszy komunikat (zapowiedź), następnie komunikat zdarzenia alarmowego numer 3–8. Na koniec wysyłany jest komunikat numer 2, który może zawierać adres obiektu. Pierwszy komunikat (zapowiedź) jest powtarzany do 10 razy, aż użytkownik potwierdzi przyjęcie naciskając "0" w swoim telefonie. Jeżeli tego nie zrobi, po 10 próbach połączenie zostanie przerwane i powtórzone. Jeżeli w centrali są dwa moduły ATS7200N, to komunikaty o numerach 3 do 16 mogą zawierać informacje o alarmach (funkcje komunikatów 1 i 2 zostają niezmienione).

**Uwaga:** Dla każdego modułu łączny czas 8 komunikatów nie może przekroczyć 40 sekund.

Tabela 2: Kolejność raportowania

| Numer komunik.                            | Funkcja                                                                                  | Przykład                                                                                  |
|-------------------------------------------|------------------------------------------------------------------------------------------|-------------------------------------------------------------------------------------------|
| Komunikat 1<br>(zapowiedź)                | Uprzedza odbiorcę<br>przed dalszymi<br>informacjami,<br>wymaga od niego<br>potwierdzenia | "Telefon jest<br>alarmowy.Naciśnij '0' aby<br>usłyszeć szczegóły".                        |
| Komunikat 2<br>(adres obiektu)            | Adres obiektu                                                                            | "Mieszkanie Jana<br>Kowalskiego przy ulicy<br>Brzozowej5. Naciśnij '0'<br>aby zakończyć". |
| Komunikaty 3–8<br>(komunikaty<br>alarmowe | Komunikat związany<br>z danym zdarzeniem<br>(kodem) alarmowym                            | "Włamanie, główne wej."<br>"Rozbrojenie".<br>"Brak zasilania".                            |

#### Nagrywanie komunikatów

- 1. Przygotuj listę komunikatów, wypełniając tabelę na rysunku 5.
- 2. Włącz zasilanie i podłącz aparat telefoniczny do CON3.
- 3. Podnieś słuchawkę w aparacie telefonicznym.
- 4. Naciśnij i trzymaj przycisk (rysunek 6, element 4) w module, poczekaj na beep i zacznij mówić.
- 5. Zwolnij przycisk po nagraniu komunikatu.

**Uwaga:** W razie pomyłki należy zrobić przerwę dłuższą niż 10 sekund po zwolnieniu przycisku lub nacisnąć przycisk krócej niż na 1 sekundę. Można wtedy powtórzyć nagrywanie.

- Aby nagrać kolejny komunikat, należy powtórnie nacisnąć i przytrzymać przycisk i mówić po sygnale beep. Przerwa od nagrania poprzedniego komunikatu nie może przekroczyć 10 sekund (od zwolnienia przycisku).
- 7. Powtarzaj kroki 4 i 5 aż do nagrania wszystkich komunikatów.

#### Legenda dla rysunku 5

| Element | Opis                                  |
|---------|---------------------------------------|
| M#      | Kom.nr                                |
| RM      | Nagrany komunikat                     |
| LM      | Zapowiedź (kom.1)                     |
| AM      | Adres (kom.2)                         |
| RC      | Zdarzenie alarmowe (rodzaj zdarzenia) |
|         |                                       |

#### Odsłuch komunikatów (kontrola)

1. Naciśnij przycisk (rysunek 6, element 4) krócej niż 1 sekundę.

**Uwaga:** Naciśnięcie na dłużej niż 1 sekundę spowoduje włączenie trybu nagrywania komunikatów.

2. Odsłuchaj wszystkie komunikaty.

**Uwaga:** Pod koniec trybu nagrywania lub odsłuchu usłyszysz 7 sygnałów beep, wskazujących na gotowość modułu do raportowania.

#### Programowanie centrali Advisor Advanced

Informacje na temat programowania systemu znajdują się w instrukcji programowania systemu Advisor Advanced.

#### Programowanie centrali Advisor Master

**Uwaga:** Przed instalacją modułu głosowego sprawdź, czy centrala posiada oprogramowanie w wersji obsługującej moduł głosowy. Dotyczy to również programu Titan przy programowaniu z PC.

Po nagraniu komunikatów głosowych, należy wybrać odpowiedni protokół transmisji do stacji SMA 1-4

Zaprogramować protokół głosowy z potwierdzeniem w menu 19/9 (dla używanych numerów stacji SMA 1 do 4 -format nr 13):

```
Raportowanie głosowe – z potwierdzeniem
Format nr: 13
```

— lub —

Opcjonalnie można też wybrać format bez potwierdzenia:

```
Raportowanie głosowe – bez potwierdzenia
Format nr: 14
```

**Uwaga:** Po wyborze protokołu bez potwierdzenia użytkownik nie musi potwierdzać przez "0" odbioru komunikatów.

Odpowiednim zdarzeniom przypisać komunikaty głosowe, korzystając z menu 19/52 (Zobacz Tabela 3 niżej).

```
Alarm włamaniowy -komunikat 0
Kom nr:
```

**Uwaga:** Prawidłowe raportowanie głosowe wymaga ustawienia opcji komunikacyjnych (numerów telefonów, opcji wybierania, itp.) i przypisania zdarzeń alarmowych (patrz poniższa tabela) do odpowiednich elementów systemu (obszarów lub linii).

#### Tabela programowania zdarzeń alarmowych

W przypadku alarmu, centrala generuje odpowiedni numer zdarzenia alarmowego, z którym skojarzony może być komunikat głosowy. Zdarzenia numer 1 do 11 są to ogólne, wspólne dla całego systemu. Zdarzenia o numerach od 12 do 21 mogą być kojarzone z konkretnymi liniami dozorowymi. Do różnych numerów zdarzeń alarmowych można przypisać te same komunikaty głosowe (maks. 6 lub 14 w zależności od ilości modułów).

#### Tabela 3: Rodzaje zdarzeń

| Numer | Rodzaj zdarzenia        | 1*ATS7200<br>N Kom.nr | 2*ATS7200<br>N Kom. nr |
|-------|-------------------------|-----------------------|------------------------|
| 1.    | Alarm włamaniowy        | 1–6                   | 1–14                   |
| 2.    | Alarm sabotażowy        | 1–6                   | 1–14                   |
| 3.    | Przymus                 | 1–6                   | 1–14                   |
| 4.    | Alarm napadowy          | 1–6                   | 1–14                   |
| 5.    | Alarm pożarowy          | 1–6                   | 1–14                   |
| 6.    | Alarm medyczny          | 1–6                   | 1–14                   |
| 7.    | Alarm techniczny        | 1–6                   | 1–14                   |
| 8.    | Uszkodzenie zasilania   | 1–6                   | 1–14                   |
| 9.    | MZD Offline             | 1–6                   | 1–14                   |
| 10.   | Obszar rozbrojony       | 1–6                   | 1–14                   |
| 11.   | Obszar zazbrojony       | 1–6                   | 1–14                   |
| 12.   | 130 BA Alarm włamaniowy | 1–6                   | 1–14                   |
| 13.   | 131 BA Obwodowy         | 1–6                   | 1–14                   |
| 14.   | 132 BA Wewnętrzny       | 1–6                   | 1–14                   |
| 15.   | 133 BA 24-godz          | 1–6                   | 1–14                   |
| 16.   | 134 BA Wej/Wyj          | 1–6                   | 1–14                   |
| 17.   | 135 BA Dzień/Noc        | 1–6                   | 1–14                   |
| 18.   | 136 BA Zewnętrzny       | 1–6                   | 1–14                   |
| 19.   | 137 BA Sabotaż          | 1–6                   | 1–14                   |
| 20.   | 138 BA Alarm sąsiedni   | 1–6                   | 1–14                   |
| 21.   | 140 UA Alarm ogólny     | 1–6                   | 1–14                   |

Domyślne ustawienie 0 = brak komunikatu.

Zdarzenia numer 12 (130, Alarm włamaniowy) i 1 (Alarm włamaniowy BA) są identyczne. W razie alarmu wysłane będzie tylko zdarzenie numer 12, zastępując zdarzenie numer 1.

#### Dane techniczne

| Zasilanie                                         | 12 V- z centrali po złączu magistrali<br>MI (płaski przewód) |
|---------------------------------------------------|--------------------------------------------------------------|
| Pobór prądu                                       | 50 mA                                                        |
| Pojemność                                         | 8 komunikatów (łączny czas 40 s)                             |
| Pasmo akustyczne                                  | 3 kHZ                                                        |
| Wymiary                                           | 80 x 50 x 20 mm                                              |
| Ciężar                                            | 123 g                                                        |
| Temperatura pracy                                 | +10 do 50°C                                                  |
| Pamięć komunikatów                                | Tak                                                          |
| Automatyka ARW przy zapisie                       | Tak                                                          |
| Potwierdzenie odbioru przez<br>użytkownika (DTMF) | "0"                                                          |

| Producent   | UTC Fire & Security Americas Corporation, Inc.<br>1275 Red Fox Rd., Arden Hills, MN 55112-6943, USA                                                                                                    |
|-------------|----------------------------------------------------------------------------------------------------|
|             | Autortyzowany przedstawiciel producenta w EU:<br>UTC Fire & Security B.V.<br>Kelvinstraat 7, 6003 DH Weert, Netherlands                                                                                                    |
| Certyfikaty | CE                                                                                                    |
|             | 1999/5/EC (Dyrektywa R&TTE): Niniejszym firma UTC<br>Fire & Security oświadcza, że to urządzenie jest<br>zgodne z głównymi wymogami oraz innymi<br>odpowiednimi przepisami Dyrektywy 1999/5/EC.                                                                                                    |
|             | 2002/96/EC (Dyrektywa WEEE): W Unii Europejskiej<br>produkty oznaczone tym symbolem mogą być<br>usuwane tylko jako posegregowane odpady<br>komunalne. Dla zapewnienia właściwej utylizacji,<br>należy zwrócić ten produkt do dostawcy przy zakupie<br>ekwiwalentnego, nowego urządzenia albo dostarczyć<br>go do wyznaczonego punktu zbiórki. Więcej informacji<br>można znaleźć na stronie internetowej<br>www.recvclethis.info. |

## Informacje kontaktowe

www.utcfireandsecurity.com lub www.interlogix.com

Informacje na temat pomocy technicznej można znaleźć na stronie www.utcfssecurityproducts.pl

## PT: Instruções de Instalação

## Descrição

O ATS7200N permite o reporte de eventos reproduzindo as mensagens pré-gravadas para 1, 2, 3 ou 4 locais de reporte diferentes (Centrais Receptoras). O reporte de voz ocorre através do comunicador incorporado do painel de controlo (PSTN) ou através do módulo ISDN opcional.

## Módulos de voz únicos e múltiplos

Pode instalar-se um máximo de 2 módulos de voz. Existem 8 mensagens por módulo; a mensagem principal, a mensagem de endereço e 6 mensagens de alarme. Se for instalado um segundo módulo, as 8 mensagens do segundo módulo serão mensagens de alarme (Ver o Quadro 2 na página nº 27).

## Local da instalação

O ATS7200N tem de ser instalado dentro de uma caixa de painel ATS.

**AVISO:** Desligue a alimentação de 220 Vac antes de abrir a unidade. Desligue a ficha de 220 Vac da tomada de parede de 220 Vac, ou desligue a alimentação de 220 Vac com um disjuntor dedicado. Desligue a bateria (caso se aplique).

## Instalação da unidade

#### Instalação do ATS7200N no painel de controlo ATS1000A-SM, ATS2000A-SM, ATS4000, ATS2300 e ATS3300

Ver a Figura 1 e 2.

- 1. Retire os parafusos (item 1) e levante a PCB do painel de controlo.
- Coloque os espaçadores de extensão com anilhas de plástico na parte de cima dos espaçadores existentes (item 3).
- 3. Coloque os grampos nos orifícios quadrados (item 4).
- 4. Instale o ATS7200N utilizando os parafusos e os espaçadores (item 5).
- 5. Volte a colocar a PCB do painel de controlo do ATS na sua posição original.

#### Instalação do ATS7200N no painel de controlo ATS1000A-MM, ATS2000A-MM, ATS2000, ATS3000, e ATS4500

- 1. Coloque os grampos nos orifícios quadrados (item 4). Utilize espaçadores de metal quando disponíveis.
- 2. Instale o ATS7200N com parafusos.

#### Ligação do módulo de voz

- Ligue o flat cable (item 2) entre o painel de controlo (conector J20 ou MI) e o ATS7200N (conector CON1 ou CON2).
- 2. Ligue a linha de telefone ao painel de controlo ou ao módulo ISDN.

## Descrição do ATS7200N

#### Figura 6 legenda

| N.º | Descrição                             | Função                                                                                                    |
|-----|---------------------------------------|----------------------------------------------------------------------------------------------------|
| (1) | CON3                                  | Utilizado para gravar e verificar<br>mensagens                                                                                          |
| (2) | CON1/CON2<br>(Conector do<br>sistema) | Comunica entre o ATS7200N e o painel principal.                                                                                         |
| (3) | LED (vermelho)                        | On: A gravar,                                                                                                    |
|     |                                       | Piscar: Reproduzir.                                                                                                    |
| (4) | Botão de pressão                      | Controla a gravação e verificação das<br>mensagens de reporte.                                                                          |
| (5) | LED (verde)                           | LED MI.                                                                                                    |
| (6) | Jumpers                               | Selecciona endereços slave adicionais<br>no caso de ser utilizado dentro do<br>mesmo painel mais do que um módulo<br>de reporte de voz. |

## Selecção de endereços MI e posicionamento de jumpers

O endereço do ATS7200N no MI-bus é determinado por três jumpers. Estes jumpers são identificados como A0, A1 e A2. Se apenas se utilizar um módulo, todos os jumpers estarão presentes. Para o segundo módulo, o jumper A0 será removido.

Nota: Os jumpers A1 e A2 são para aplicações futuras.

#### **Quadro 1: Jumpers**

| Dispositivo | Jumpers |            |    |         |              |
|-------------|---------|------------|----|---------|--------------|
|             | A0      | <b>A</b> 1 | A2 |         |              |
| Módulo 1    | Ι       | I          | I  | Default | I = Inserido |
| Módulo 2    | R       | I          | I  |         | R = Removido |

## Sequência de reporte

O ATS7200N reporta primeiro a mensagem principal 1 seguida de uma ou mais mensagens de alarme (3 a 8) e finalmente a mensagem de endereço 2. A mensagem principal é repetida um máximo de 10 vezes a menos que o utilizador prima "0" para passar para a mensagem de alarme actual. Se o utilizador não premir o zero a tempo, o painel desliga e voltar a marcar mais tarde. Quando está instalado um segundo ATS7200N, as 8 mensagens da segunda unidade são mensagens de alarme. Por essa razão, as mensagens 3 a 16 estarão disponíveis para mensagens de alarme.

**Nota:** O tempo total para a gravação das oito mensagens é de 40 s.

#### Quadro 2: Sequência de reporte

| Posição                                     | Função                                                                                                    | Exemplos                                                                                     |
|---------------------------------------------|----------------------------------------------------------------------------------------------------|----------------------------------------------------------------------------------------------|
| Mensagem 1<br>(Mensagem<br>principal)       | Informa o operador que<br>há uma mensagem de<br>reporte de voz à espera,<br>reproduzindo várias<br>vezes. | "Há um alarme. Prima '0'<br>(zero) para mais<br>pormenores".                                 |
| Mensagem 2<br>(Mensagem de<br>endereço)     | Especifica o endereço<br>das instalações<br>protegidas.                                                   | "Na UTS Fire &<br>Security, Portugal. Prima<br>'0' (zero) para reconhecer<br>esta mensagem". |
| Mensagem 3–8<br>(Mensagem de<br>alarme 1–6) | Reporta diferentes tipos<br>de alarme (Podem ser<br>reproduzidos em<br>quaisquer linhas<br>áudio MI)      | "Intrusão, Porta da<br>frente".<br>"Tamper".<br>"Falha de corrente".                         |

#### Modo de gravação

Gravação de uma mensagem:

- 1. Prepare uma lista de mensagens antes de começar a gravar. Utilize as folhas de programação (ver figura 5).
- 2. Ligue a alimentação (volte a ligar os 220 Vace a bateria) e ligue o telefone a CON3.
- 3. Pegue no auscultador do telefone de programação e ponha-o no ouvido.
- Carregue no botão (figura 6, item 4) a junto ao conector RJ12, espere pelo sinal sonoro e comece a falar.
- 5. Solte o botão apenas quanto tiver terminado de gravar a mensagem.

**Nota:** Em caso de erro, solte o botão durante mais de 10 segundos ou prima durante menos de 1 segundo para fazer reset do programa e começar novamente a gravar.

- 6. Para gravar a mensagem seguinte, prima novamente o botão durante o tempo de espera de 10 segundos e continue a falar depois do sinal sonoro.
- 7. Repita os passos 3 e 4 até ter gravado as 8 mensagens.

| Figura 5 legenda |                         |  |
|------------------|-------------------------|--|
| ltem             | Descrição               |  |
| M#               | Mensagem n.º            |  |
| RM               | Mensagem de voz gravada |  |
| LM               | Mensagem principal      |  |
| AM               | Mensagem de endereço    |  |
| RC               | Código de reporte       |  |

#### Modo de verificação

#### Reprodução das mensagens gravadas:

1. Prima o botão (figura 6, item 4) durante menos de 1 segundo.

Nota: Se for premido durante mais de 1 segundo, volta ao modo de programação.

2. Oiça as mensagens que gravou.

**Nota:** No fim do Modo de gravação ou do Modo de verificação, ouvirá 7 sinais sonoros que indicam que o módulo está agora disponível para o relatório de eventos.

#### Programação do Advisor Advanced

Ver guia de programação Advisor Advanced.

#### Programação do Advisor Master

Depois de gravar as mensagens, programe o Advisor Master seleccionando o protocolo de voz para as centrais receptoras (CS) 1 a 4.

Programe o protocolo de voz no menu Opções de comunicação 19/9 para a CS 1 a 4 com formato n.º 13 com Reconhecimento:

Reporte de Voz - Reconhecido Formato N°: 13

— ou —

Programe o protocolo de voz no menu Opções de comunicação 19/9 para a CS 1 a 4 com formato n.º 14 sem Reconhecimento:

Reporte de Voz - Não Reconhecido Formato N°: 14

**Nota:** Com o Formato de reporte de voz 13 (Reconhecimento), o receptor tem que confirmar a mensagem premindo "0" para reconhecer a mensagem. Se o receptor não confirmar a mensagem, a ou as mensagens serão repetidas.

Faça o mapeamento da mensagem de voz de gravação para um dos códigos de reporte através do menu 19/52 (Ver o Quadro 3 na página nº 28).

> Alarme Intrusão - Mensagem O Msg N°:

## Quadro de programação das mensagens de voz

As mensagens de voz podem ser programadas para reportar a ocorrência de códigos de reporte específicos. Pode haver mais de 1 código de reporte com a mesma mensagem de voz programada. Os códigos de reporte de 1 a 11 são alarmes gerais, enquanto que os códigos de reporte de 12 a 21 são específicos de zonas, ou seja, pode programar os códigos de reporte para zonas específicas. A gama é de 1 a 14.

#### Quadro 3: Códigos de reporte

| N.º do<br>código de | Código de reporte        | 1° ATS7200N<br>instalado | 2º ATS7200N<br>instalado |
|---------------------|--------------------------|--------------------------|--------------------------|
| reporte             |                          | Mensagem n.º             | Mensagem n.º             |
| 1.                  | Alarme de intrusão       | 1–6                      | 1–14                     |
| 2.                  | Alarme tamper            | 1–6                      | 1–14                     |
| 3.                  | Alarme Hold-up           | 1–6                      | 1–14                     |
| 4.                  | Alarme de pânico         | 1–6                      | 1–14                     |
| 5.                  | Alarme de fogo           | 1–6                      | 1–14                     |
| 6.                  | Alarme médico            | 1–6                      | 1–14                     |
| 7.                  | Alarme técnico           | 1–6                      | 1–14                     |
| 8.                  | Falha de corrente        | 1–6                      | 1–14                     |
| 9.                  | DGP Offline              | 1–6                      | 1–14                     |
| 10.                 | Área desarmada           | 1–6                      | 1–14                     |
| 11.                 | Área armada              | 1–6                      | 1–14                     |
| 12.                 | 130 BA Intrusão          | 1–6                      | 1–14                     |
| 13.                 | 131 BA Perimétrico       | 1–6                      | 1–14                     |
| 14.                 | 132 BA Interior          | 1–6                      | 1–14                     |
| 15.                 | 133 BA 24 Horas          | 1–6                      | 1–14                     |
| 16.                 | 134 BA Entrada/Saída     | 1–6                      | 1–14                     |
| 17.                 | 135 BA Dia/Noite         | 1–6                      | 1–14                     |
| 18.                 | 136 BA Exterior          | 1–6                      | 1–14                     |
| 19.                 | 137 BA Tamper            | 1–6                      | 1–14                     |
| 20.                 | 138 BA Alarme<br>próximo | 1–6                      | 1–14                     |
| 21.                 | 140 UA Alarme geral      | 1–6                      | 1–14                     |

Número da mensagem default 0 = Sem mensagem.

Código de reporte 12 (130, BA Intrusão) e código de reporte 1 (Alarmes de intrusão) são os mesmos eventos. Se o código de reporte 12 (130, Intrusão) for programado com uma mensagem de alarme, então esta sobrepor-se-á ao código de reporte 1 (Alarme de intrusão).

## Especificações técnicas

| Alimentação                  | 12 V através de flat cable a partir do painel de controlo |  |
|------------------------------|-----------------------------------------------------------|--|
| Corrente de alimentação      | 50 mA                                                     |  |
| Capacidade de gravação       | 8 mensagens (tempo de gravação total 40 s)                |  |
| Largura de banda de gravação | 3 kHZ                                                     |  |
| Dimensões                    | 80 x 50 x 20 mm                                           |  |
| Peso                         | 123 g                                                     |  |
| Temperatura                  | +10 a 50°C                                                |  |
| Memória não volátil          | Sim                                                       |  |

Controlo automático de ganho durante Sim o registo

Reconhecimento pelo código DTMF "0"

## Certificação e conformidade

| Fabricante   | UTC Fire & Security Americas Corporation, Inc.<br>1275 Red Fox Rd., Arden Hills, MN 55112-6943, USA                                                                                                    |
|--------------|----------------------------------------------------------------------------------------------------|
|              | Representante autorizado do farbricante na EU:<br>UTC Fire & Security B.V.<br>Kelvinstraat 7, 6003 DH Weert, Netherlands                                                                                                    |
| Certificação | CE                                                                                                    |
|              | 1999/5/EC (R&TTE directive): Onde , UTC Fire &<br>Security declara que este dispositivo se encontra de<br>acordo com os requisitos essenciais e outras<br>provisões relevantes da directiva 1999/5/EC.                                                                                                    |
|              | 2002/96/EC (WEEE directive): Produtos marcados<br>com este símbolo não podem ser eliminados como<br>resíduos urbanos indiferenciados na União Europeia.<br>Para proceder à reciclagem adequada, devolva este<br>produto ao seu fornecedor local na compra de novo<br>equipamento equivalente, ou entregue-o nos pontos<br>de recolha designados para o efeito. Para mais<br>informações, ver www.recyclethis.info. |

## Informação de contacto

www.utcfireandsecurity.com ou www.interlogix.com

Para assistência ao cliente, consulte www.utcfssecurityproducts.eu

## SV: Installationsanvisning

### Inledning

ATS7200N möjliggör händelserapportering genom att spela upp förinspelade meddelanden till 1, 2, 3 eller 4 olika rapporteringsställen (larmcentraler). Röstrapportering sker via den inbyggda uppringaren i centralapparaten (PSTN) eller via ISDN-modulen (tillval).

## Enkla och multipla röstmodulmeddelanden

Maximalt 2 röstmoduler kan installeras. Det finns 8 meddelanden per modul: ledarmeddelandet, adressmeddelandet och 6 larmmeddelanden. Alla 8 meddelanden för den andra modulen kommer att vara larmmeddelanden om en andra modul installeras (Se Tabell 2 på sidan 29).

## Montering

ATS7200N måste monteras inuti en ATS-kapsling.

VARNING: Koppla från matningsspänningen innan kapslingen öppnas. Dra ut nätkontakten ur vägguttaget, eller stäng av spänningsmatningen med en särskild brytare. Koppla ur batteriet (när det är tillämpligt).

### Montering

## Montera ATS7200N i centralapparaten ATS1000A-SM, ATS2000A-SM, ATS4000, ATS2300 och ATS3300

Se figure 1 och 4.

- 1. Ta bort skruvarna (artikel 1) och lyft av centralapparatens kretskort.
- 2. Placera distanserna med plastringarna överst på de befintliga distanserna (artikel 3).
- 3. Placera hållarna i de fyrkantiga hålen (artikel 4).
- 4. Montera ATS7200N med skruvar och distanser (artikel 5).
- 5. Placera tillbaka ATS-centralapparatens kretskort till dess ursprungliga läge.

## Montera ATS7200N in i centralapparaten ATS1000A-MM, ATS2000A-MM, ATS2000, ATS3000, och ATS4500

Se figure 2 och 3.

- 1. Placera hållarna i de fyrkantiga hålen (artikel 4). Använd distanserna när sådana finns.
- 2. Montera ATS7200N med skruvar.

#### Ansluta röstmodulen

- Koppla flatkabeln (artikel 2) mellan centralapparaten (anslutning J20 eller MI) och ATS7200N (anslutning CON1 eller CON2).
- 2. Anslut telefonlinjen till centralapparaten eller till ISDNmodulen.

## Beskrivning av ATS7200N

#### Figur 6 förklaring

| Nr. | Beskrivning                   | Funktion                                                                                            |
|-----|-------------------------------|----------------------------------------------------------------------------------------------------|
| (1) | CON3                          | Används för inspelning och kontroll av<br>meddelanden                                               |
| (2) | CON1/CON2 (System anslutning) | Kommunicerar mellan ATS7200N och huvudcentral                                                       |
| (3) | LED (Röd)                     | Fast: Inspelning                                                                                    |
|     |                               | Blink: Uppspelning                                                                                  |
| (4) | Tryckknapp                    | Styr inspelning och kontroll av<br>rapportmeddelanden                                               |
| (5) | LED (Grön)                    | MILED                                                                                               |
| (6) | Byglar                        | Väljer ytterligare slavadresser i<br>händelse av att mer än en röstmodul<br>används i samma central |

### Val av MI-adress och placering av byglar

Adressen för ATS7200N på MI-bussen bestäms av tre byglar. Dessa byglar är märkta A0, A1 och A2. Alla byglar används om endast en modul används. För den andra modulen tas bygel A0 bort.

Obs: Byglarna A1 och A2 är till för framtida applikationer.

Tabell 1: Byglarna

| Utrustning | Byglar |    |    |             |               |
|------------|--------|----|----|-------------|---------------|
|            | A0     | A1 | A2 |             |               |
| Modul 1    | М      | М  | М  | Förinställd | M = Monterad  |
| Modul 2    | В      | М  | М  |             | B = Borttagen |

#### Rapporteringssekvens

ATS7200N rapporterar först ledarmeddelandet 1 följt av en eller flera larmmeddelanden (3 till 8) och slutligen adressmeddelandet 2. Ledarmeddelandet repeteras upp till 10 gånger såvida inte användaren trycker "0" för att ändra till det faktiska larmmeddelandet. Om användaren inte trycker noll i tid kommer centralapparaten att lägga på och försöka senare. När en andra ATS7200N installeras kommer alla 8 meddelandena för den andra enheten att vara larmmeddelanden. Därför kommer meddelande 3 till 16 att vara tillgängliga för larmmeddelanden.

**Obs:** Den totala inspelningstiden för de åtta meddelandena är 40 s.

#### Tabell 2: Rapporteringssekvens

| Position                                       | Funktion                                                                                                    | Exempel                                                                                    |
|------------------------------------------------|----------------------------------------------------------------------------------------------------|--------------------------------------------------------------------------------------------|
| Meddelande 1<br>(Ledar-<br>meddelande)         | Meddelar lyssnaren att ett<br>röstrapportmeddelande<br>väntar genom att spela upp<br>meddelandet ett antal gånger | "Det har gått ett larm,<br>tryck på '0' (noll) för<br>information".                        |
| Meddelande 2<br>(Adress-<br>meddelande)        | Anger adressen för skyddade<br>fastighetsområden                                                                  | "Hos UTC Fire &<br>Security, Tryck på '0'<br>(noll) för att bekräfta<br>detta meddelande". |
| Meddelande<br>3–8 (Larm-<br>meddelande<br>1–6) | Rapporterar olika larmtyper<br>(De kan spelas upp för en MI-<br>ljudlinje)                                        | "Inbrott, framdörren".<br>"Sabotage".<br>"Spänningsfall".                                  |

### Inspelningsläge

Spela in ett meddelande:

- 1. Förbered en lista över meddelanden före inspelningsstart. Använd programbladen i figur 5.
- 2. Anslut spänningsmatning (återkoppla matningskablar och batteriet) och anslut telefonen till CON3.
- 3. Plocka upp programmeringstelefonens handenhet .
- 4. Tryck på knappen (figur 6, artikel 4) vid RJ12-kopplaren, håll knappen intryckt, vänta på pipet och börja tala.
- 5. Släpp knappen först efter att inspelningen av meddelandet är färdig.

**Obs:** Släpp upp knappen i mer än 10 sekunder eller tryck i mindre än 1 sekund för att återställa programmet om det sker ett misstag och börja inspelningen igen.

- 6. Tryck på knappen igen inom timeouten på 10 sekunder och tala efter pipet för att spela in nästa meddelande.
- 7. Upprepa steg 3 och 4 tills alla 8 meddelanden har spelats in.

#### Figur 5 förklaring

| Artikel | Beskrivning            |
|---------|------------------------|
| M#      | Meddelande nr          |
| RM      | Inspelat talmeddelande |
| LM      | Inlednings meddalande  |
| AM      | Adress Meddelande      |
| RC      | Rapportkod             |

#### Kontrolläge

#### Spela upp ett inspelat meddelande:

1. Tryck på tryckknappen (figur 6, artikel 4) i mindre än en sekund.

**Obs:** Om knappen trycks ned i mer än 1 sekund kommer man tillbaka till programmeringsläget.

2. Lyssna på meddelandena som spelats in.

**Obs:** I slutet av antingen inspelning eller kontroll hörs 7 pip som indikerar att modulen är tillgänglig för händelserapportering.

#### **Programmera Advisor Advanced**

Se Advisor Advanced programmeringsmanual.

#### **Programmera ATS-master**

Programmera ATS-master, efter inspelning av meddelandena, genom att välja röstprotokollet för 1 till 4 larmcentraler (LC).

Programmera röstprotokollet i kommunikationsalternativmenyn 19/9 för LC 1 till 4 med format nr. 13 med bekräftelse.

| Röstrapportering |    |  | Bekräftelse |
|------------------|----|--|-------------|
| Format nr:       | 13 |  |             |

— eller —

Programmera röstprotokollet i kommunikationsalternativmenyn 19/9 för LC 1 till 4 med format nr. 14 utan bekräftelse.

```
Röstrapportering - Ingen bekräftelse
Format nr: 14
```

**Obs:** Med röstrapporteringsformatet 13 (Bekräftelse) måste mottagaren bekräfta meddelandet genom att trycka "0". Om mottagaren inte bekräftar meddelandet kommer meddelandet eller meddelandena att repeteras.

Förbind det inspelade röstmeddelandet till en av rapportkoderna via meny 19/52 (se Tabell 3 nedan).

```
Inbrottslarm - Röstmeddelande 0
Msg nr:
```

## Tabell över programmering av röstmeddelande

Röstmeddelanden kan programmeras för att rapportera förekomst av specifika rapportkoder. Mer än 1 rapportkod kan ha samma programmerade röstmeddelande. Rapportkoder 1– 11 är allmänna larm medan rapportkoderna 12–21 är sektionsspecifika, d.v.s. man kan programmera rapportkoderna till specifika sektioner. Räckvidden är från 1 till 14.

#### Tabell 3: Rapportkoder

| Nr. | Rapportkod           | 1:a ATS7200N<br>installerat | 2:a ATS7200N<br>installerat |
|-----|----------------------|-----------------------------|-----------------------------|
|     |                      | meddelande nr.              | meddelande nr.              |
| 1.  | Inbrottslarm         | 1–6                         | 1–14                        |
| 2.  | Sabotagelarm         | 1–6                         | 1–14                        |
| 3.  | Rånlarm              | 1–6                         | 1–14                        |
| 4.  | Överfallslarm        | 1–6                         | 1–14                        |
| 5.  | Brandlarm            | 1–6                         | 1–14                        |
| 6.  | Medicinskt larm      | 1–6                         | 1–14                        |
| 7.  | Tekniskt larm        | 1–6                         | 1–14                        |
| 8.  | Matningsfel          | 1–6                         | 1–14                        |
| 9.  | DGP-offline          | 1–6                         | 1–14                        |
| 10. | Område frånkopplat   | 1–6                         | 1–14                        |
| 11. | Område tillkopplat   | 1–6                         | 1–14                        |
| 12. | 130 BA Inbrott       | 1–6                         | 1–14                        |
| 13. | 131 BA Skalskydd     | 1–6                         | 1–14                        |
| 14. | 132 BA Inomhus       | 1–6                         | 1–14                        |
| 15. | 133 BA 24-timmar     | 1–6                         | 1–14                        |
| 16. | 134 BA Ingång/Utgång | 1–6                         | 1–14                        |
| 17. | 135 BA Dag/Natt      | 1–6                         | 1–14                        |
| 18. | 136 BA Utomhus       | 1–6                         | 1–14                        |
| 19. | 137 BA Sabotage      | 1–6                         | 1–14                        |
| 20. | 138 BA Nära larm     | 1–6                         | 1–14                        |
| 21. | 140 UA Allmänt larm  | 1–6                         | 1–14                        |

Förinställt meddelandenummer 0 = Inget meddelande.

Rapportkod 12 (130, BA Inbrott) och rapportkod 1 (Inbrottslarm) är samma händelser. Om rapportkod 12 (130, BA Inbrott) programmeras med ett larmmeddelande, kommer detta att åsidosätta rapportkod 1 (Inbrottslarm).

## **Teknisk specifikation**

| Spänningsmatning                                  | 12 VDC via flatkabel från<br>centralapparat  |
|---------------------------------------------------|----------------------------------------------|
| Strömförbrukning                                  | 50 mA                                        |
| Inspelningskapacitet                              | 8 meddelanden (total<br>inspelningstid 40 s) |
| Inspelningsbandbredd                              | 3 kHz                                        |
| Mått                                              | 80 × 50 × 20 mm                              |
| Vikt                                              | 123 g                                        |
| Temperaturområde                                  | +10 till 50°C                                |
| Kvarvarande minne                                 | Ja                                           |
| Automatiskt erhållen kontroll<br>under inspelning | Ja                                           |
| Bekräftelse av DTMF-kod                           | "0"                                          |

## Information om regler och föreskrifter

| Tillverkare  | UTC Fire & Security Americas Corporation, Inc.<br>1275 Red Fox Rd., Arden Hills, MN 55112-6943, USA                                                                                                    |
|--------------|----------------------------------------------------------------------------------------------------|
|              | Auktoriserad EU representant för tillverkaren:<br>UTC Fire & Security B.V.<br>Kelvinstraat 7, 6003 DH Weert, Netherlands/Holland                                                                                                    |
| Certifiering | CE                                                                                                    |
|              | 1999/5/EC (R&TTE directive): Härmed bekräftar UTC<br>Fire & Security att denna enhet är i överenstämmelse<br>med de grundläggande kraven och andra relevanta<br>bestämmelser i direktiv 1999/5/EG.                                                                                                    |
|              | 2002/96/EC (WEEE): Produkter märkta med denna<br>symbol får inte kastas i allmänna sophanteringssytem<br>inom den europeiska unionen. För korrekt återvinning<br>av utrustningen skall den returneras din lokala<br>återförsäljare vid köp av liknande ny utrustning eller<br>lämnas till en därför avsedd deponering. För mer<br>information, se: www.recyclethis.info. |

### Kontaktinformation

 $www.utcfire and security.com\ eller\ www.interlogix.com$ 

Kundsupport finns på www.utcfssecurityproducts.se